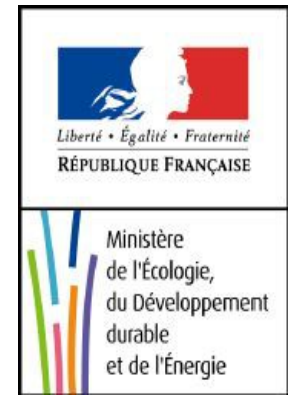

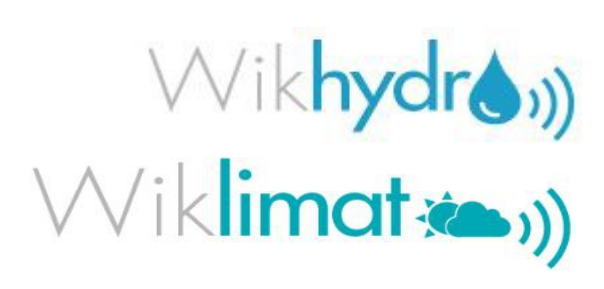

## **TUTORIEL MÉTAWIKI**

Pour en savoir plus : wikhydro.developpement-durable.gouv.fr

Pour nous contacter : wikhydro@developpement-durable.gouv.fr

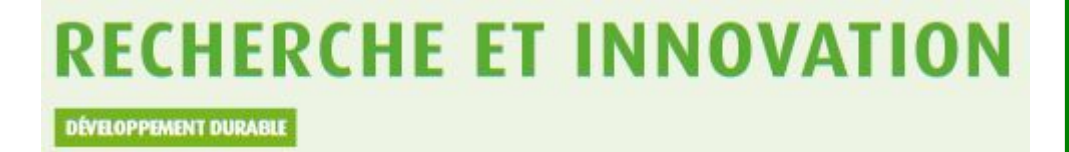

## Tutoriel métawiki de la Direction de la Direction de la recherche et de l'innovation (DRI) du Commissariat Général du Développement Durable (CGDD)

| Titre du document :   | Tutoriel Métawiki                          |
|-----------------------|--------------------------------------------|
| Auteur :              | Iméne Benyoucef                            |
| Relecture :           | Jean-Michel Tanguy et Frédéric Ruysschaert |
| Date de publication : | Octobre 2013                               |

## Table des matières

| Connexion à WIKHYDRO (via Cerbère)                                                 | 2  |
|------------------------------------------------------------------------------------|----|
| Création d'une page profil                                                         | 5  |
| Publication du contenu d'un article                                                | 6  |
| Prévisualisation                                                                   | 7  |
| Création d'une page brouillon                                                      | 8  |
| La barre des onglets                                                               | 11 |
| L'onglet "Page"                                                                    | 11 |
| L'onglet "Discussion"                                                              | 12 |
| L'onglet "Modifier"                                                                | 14 |
| L'onglet "Historique"                                                              | 15 |
| L'onglet "Supprimer"                                                               | 16 |
| L'onglet "Renommer"                                                                | 17 |
| L'onglet "Suivre"                                                                  | 18 |
| L'éditeur de texte                                                                 | 19 |
| Le moteur de recherche                                                             | 19 |
| Création et publication d'un article                                               | 20 |
| Insertion d'un document                                                            |    |
| Insertion d'une galerie de fichiers                                                | 24 |
| Insertion d'un fichier PDF                                                         | 25 |
| Insertion d'un lien hypertexte                                                     |    |
| Insertion d'une référence                                                          | 30 |
| Insertion de plusieurs référence                                                   |    |
| Insertion d'un tableau                                                             |    |
| Signature d'une page                                                               |    |
| Insertion de formules mathématiques                                                |    |
| Les catégories sur WIKHYDRO                                                        |    |
| Recherche d'une catégorie                                                          |    |
| Affectation à une catégorie                                                        |    |
| Insertion d'une visionneuse                                                        |    |
| Creation d'une carte                                                               |    |
| Saisie des objets a geolocaliser                                                   |    |
| Publication d'un article en anglais ou une autre langue                            |    |
| Autres fonctionnalités de l'éditeur                                                |    |
| litres de sections et intertitres                                                  |    |
| Le sommaire                                                                        |    |
| Écrire en gras                                                                     |    |
| Ecrire en italique.                                                                |    |
| Liste a puces                                                                      |    |
| Effectuer una ligna da ratrait                                                     |    |
| Effectuer une figne de retrait                                                     |    |
| Dour en goueir plus gur le gymtere wiltigeneralier l'aide gymterique de Wiltingdie |    |
| Four en savoir plus sur la syntaxe wiki, consultez l'alue syntaxique de wikipedia  |    |
| Écriture en petit                                                                  |    |
| Positionnement d'un paragranhe d'une image d'une vidéo etc                         |    |
| Écriture en couleurs                                                               |    |
| Pour en savoir plus consultez l'aide Couleurs – Wikinédia                          |    |
| i our en savon plus, consultez i alde. Couleurs – wikipedia                        |    |

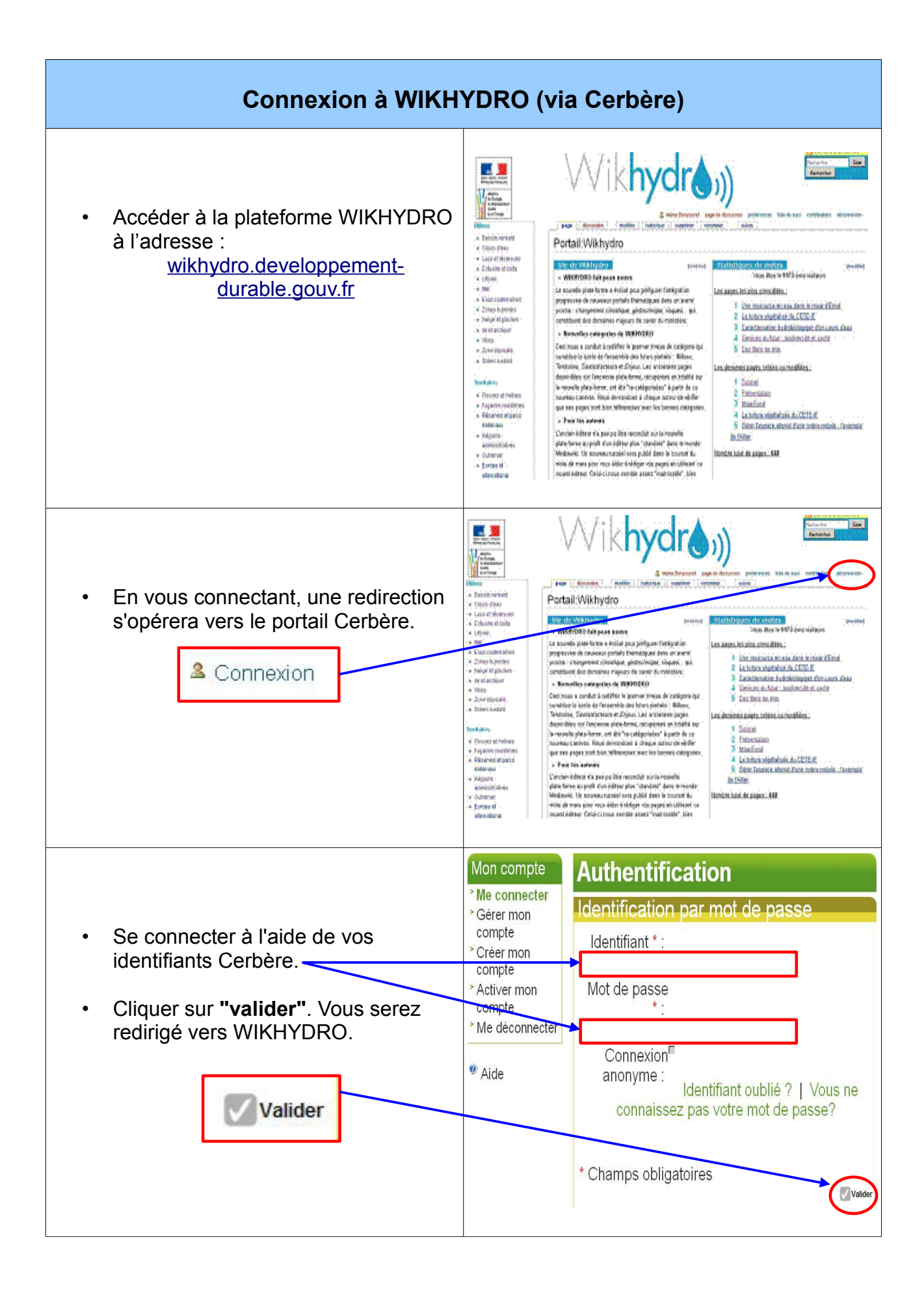

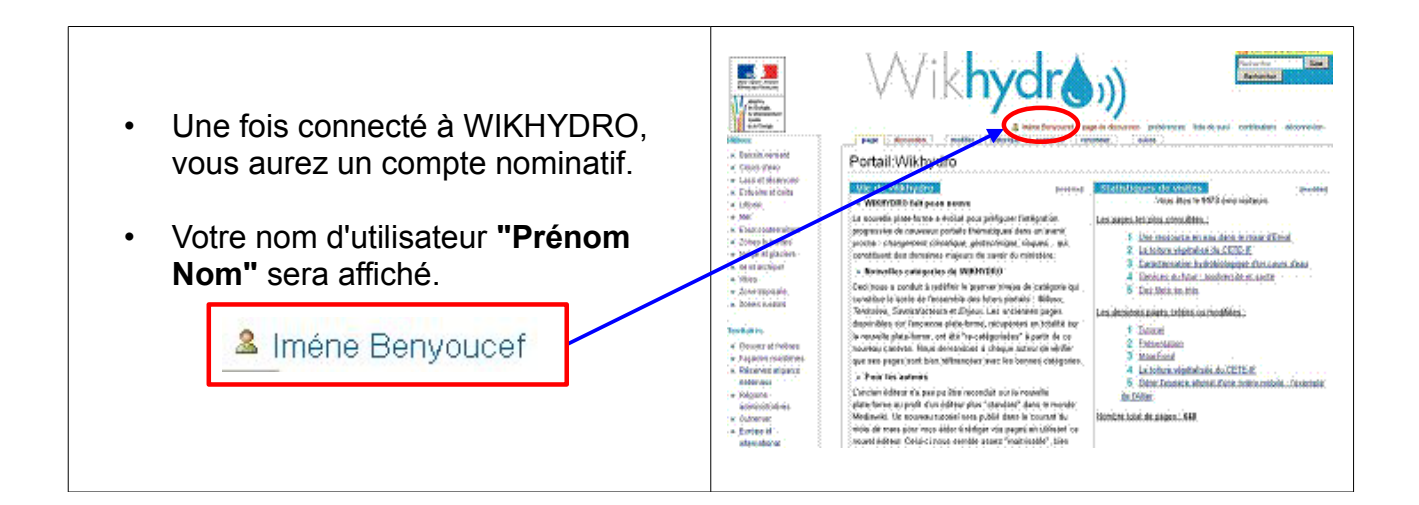

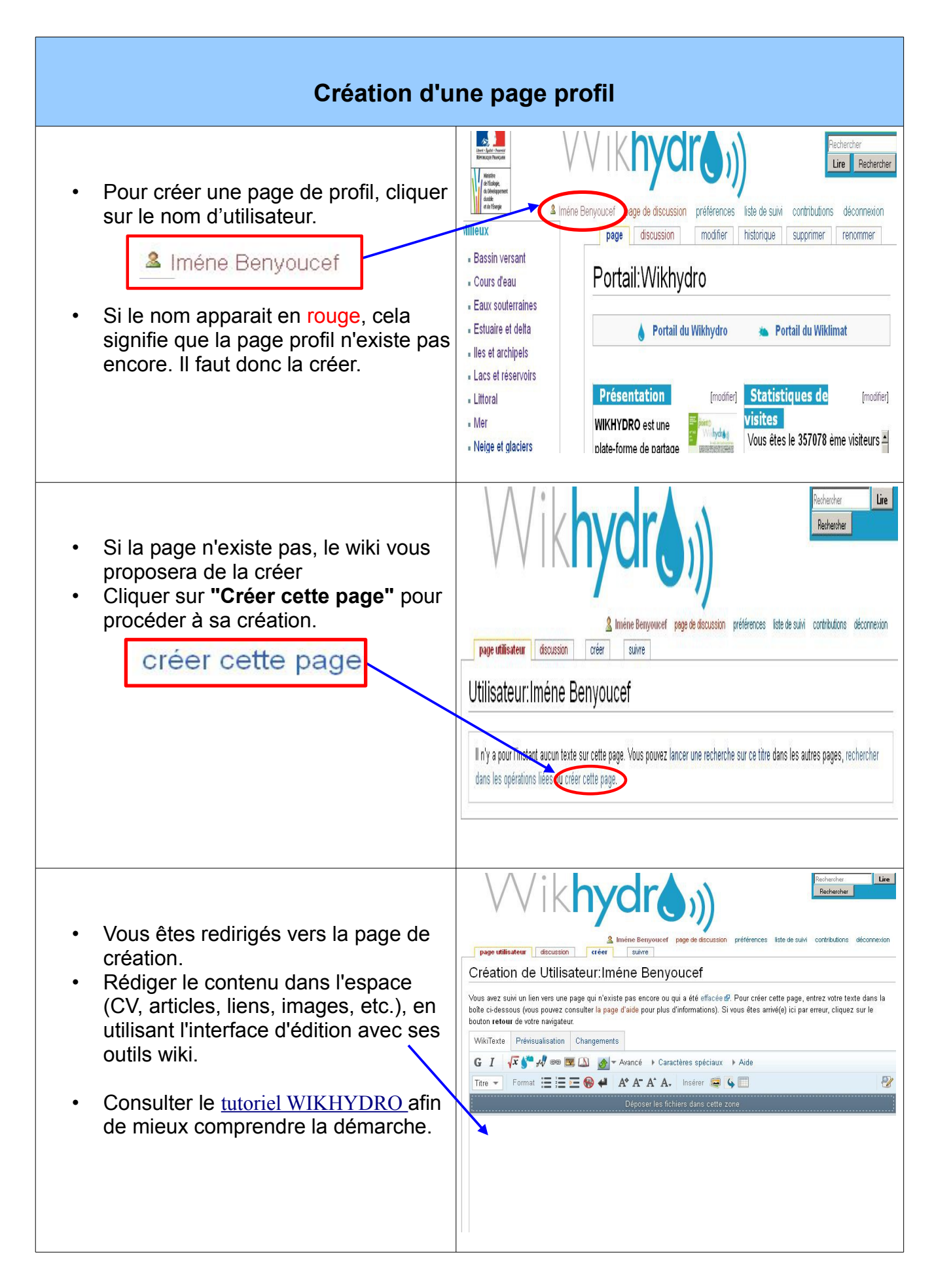

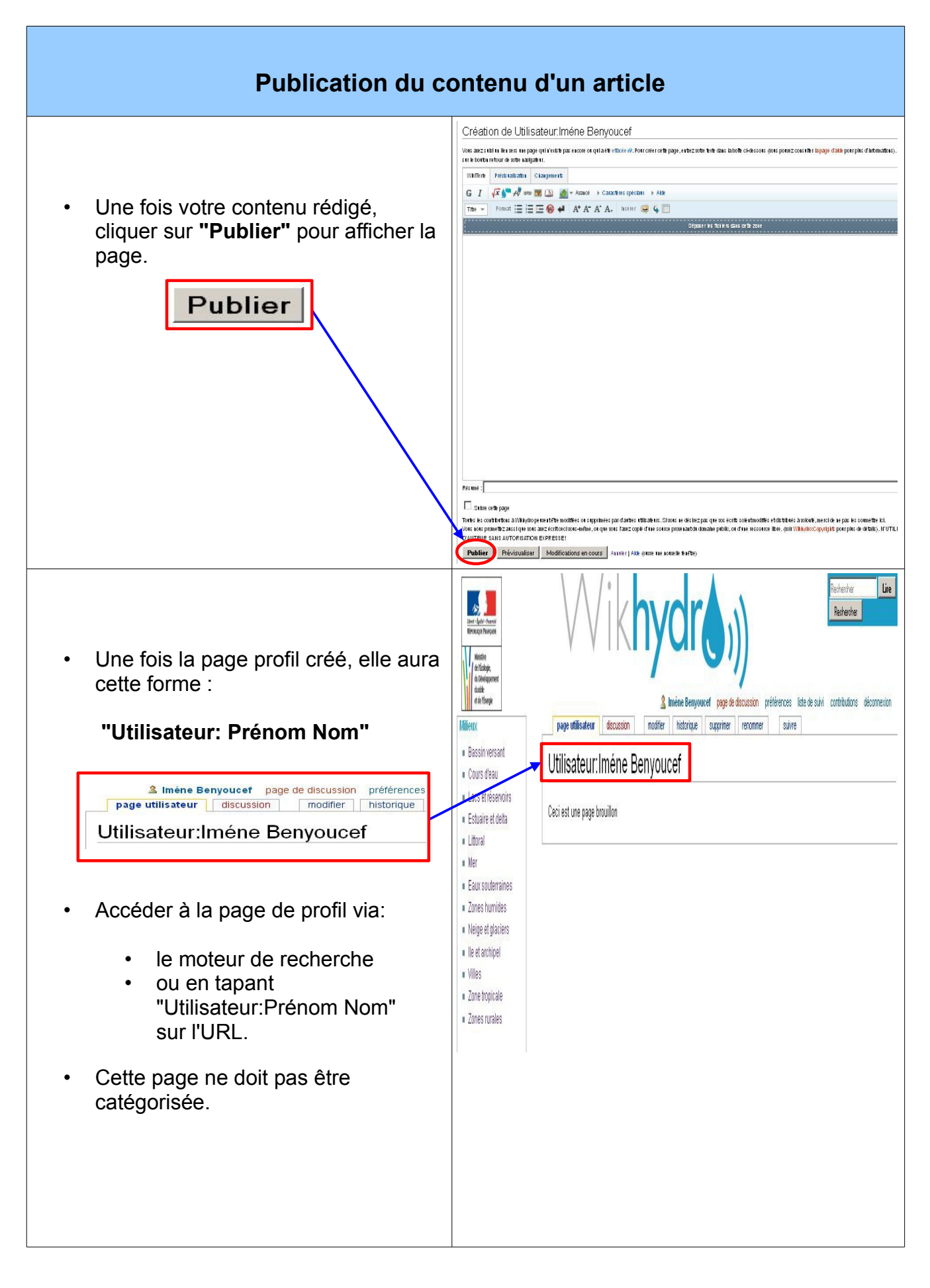

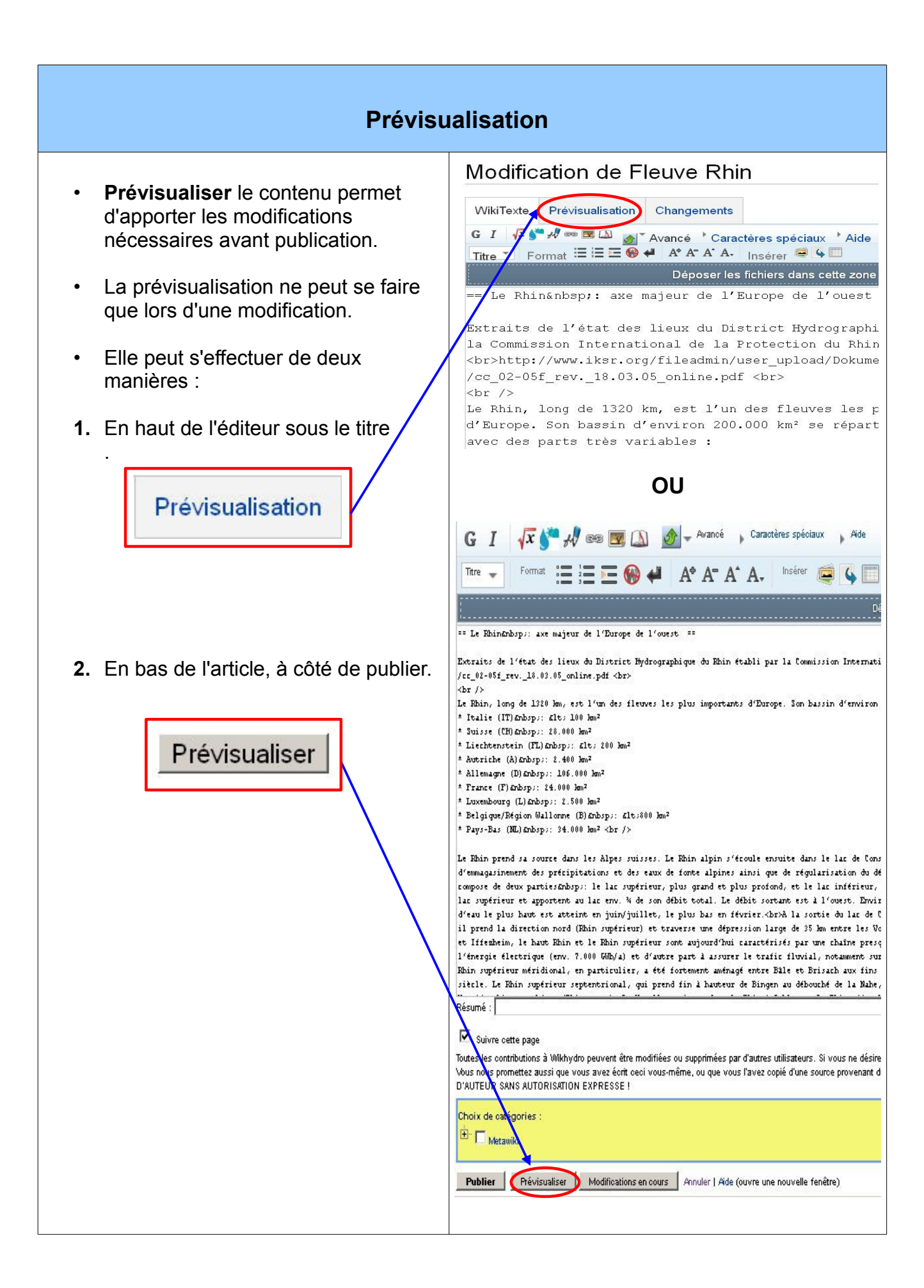

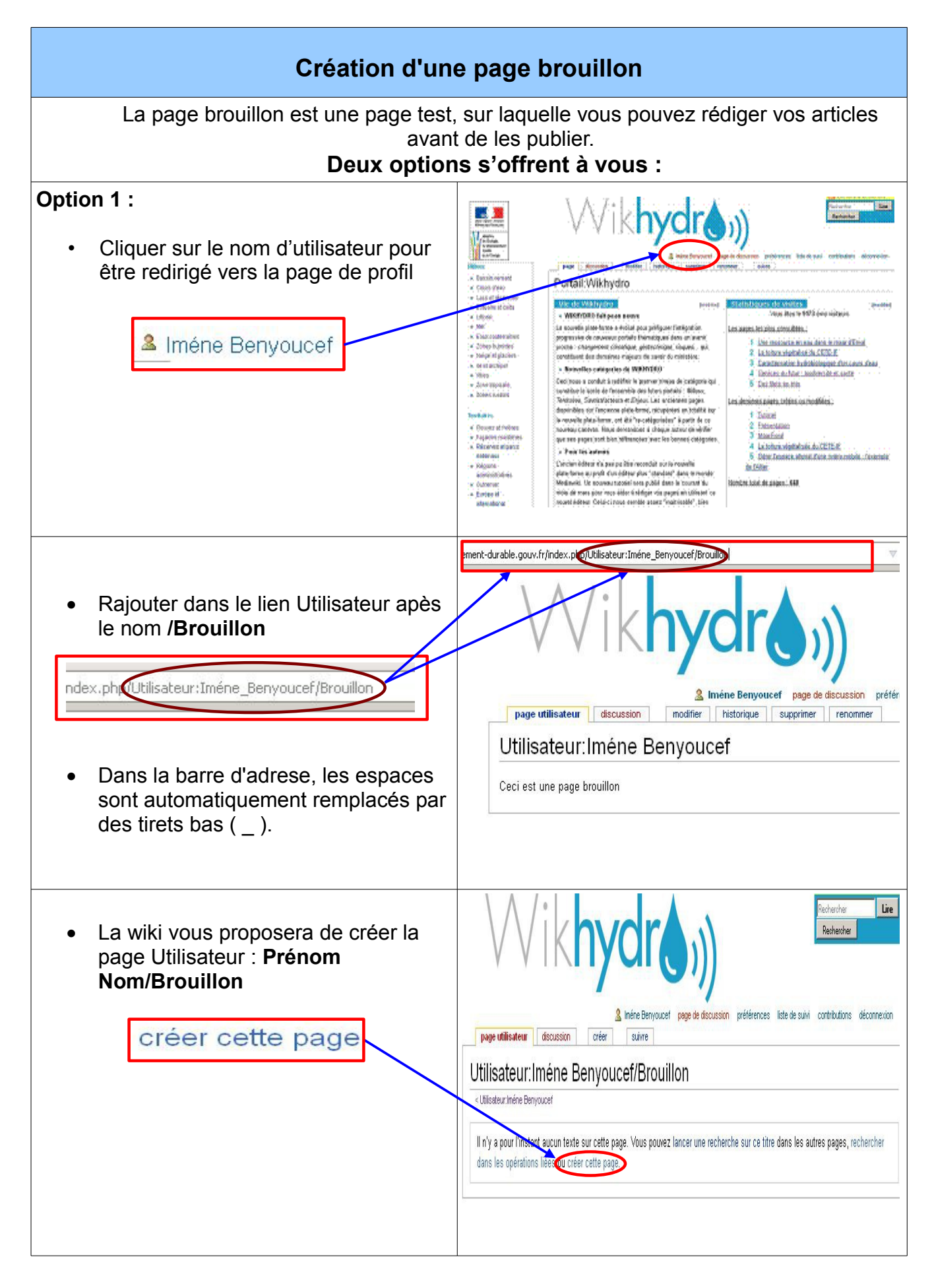

| Option 2 :                                                                                                   | Renyouseffballon Lie                                                                                                    |
|----------------------------------------------------------------------------------------------------|----------------------------------------------------------------------------------------------------|
| Taper le nom d'utilisateur                                                                                   | Retreite                                                                                                    |
| "Utilisateur:Prénom<br>Nom/Brouillon" dans le moteur de                                                      |                                                                                                    |
| recherche                                                                                                    | Inéne Benyoucef page de discussion préférences liste de suivi contributions déconnexion      Inane discussion modifier tristorique succrimer renommer suivre                                                                                                    |
| Utilisateur:Iméne_Benyo                                                                                      | Portail:Wikhydro                                                                                                    |
|                                                                                                    | Vie de Wikhydro         (modifie)         Statistiques de visites         (modifie)           • WIKHYDRO fait peau neuve         Vous êtes le 9218 ême visiteurs                                                                                                    |
|                                                                                                    | La nouvelle plate-forme a évolué pour préfigurer l'intégration<br>progressive de nouveaux portails thématiques dans un avenir<br>proche : changement climatique, géotechnique, risques qui<br>constituent des domaines majeurs de savoir du ministère.                                                                                                    |
| <ul> <li>Le wiki vous proposera de créer la page "Utilisateur:Prénom Nom/Brouillon" sur WIKHYDRO.</li> </ul> | Pechercher Lire<br>Rechercher                                                                                                    |
| <ul> <li>Cliquer sur "créer cette page".</li> </ul>                                                          | A Inére Benyoucef page de discussion préférences liste de suivi contributions déconnexion     page utilisateur discussion créer suivre                                                                                                    |
| créer cette page.                                                                                            | Utilisateur:Iméne Benyoucef/Brouillon                                                                                                    |
|                                                                                                    | < Utilisateur/Iméne Benyouce/                                                                                                    |
|                                                                                                    | Il n'y a pour tim <del>stant</del> aucun texte <u>sur cette page</u> . Vous pouvez lancer une recherche sur ce titre dans les autres pages, rechercher<br>dans les opérations liées ou tréer cette page                                                                                                    |
|                                                                                                    |                                                                                                    |
|                                                                                                    | Création de Utilisateur. Iméne Benyoucef<br>Ver aecutin in en ungage qu'initépe eixer ei quae étuer é. Per cerr cet pay, ette cete tet dui bloth cleacet, peu peus constite bjage dait por par d'abiteur<br>un bout returne et et august.                                                                                                    |
| Une fois le contenu rédigé cliquer                                                                           | G I √x ( → x → x → x → x → x → x → x → x → x                                                                                                    |
| sur <b>"Publier"</b> pour afficherla page.                                                                   |                                                                                                    |
| Publier                                                                                                    |                                                                                                    |
|                                                                                                    | Pristure :                                                                                                    |
|                                                                                                    | Critics of pape     Texts is controls a Vibio prevention and the component particle distribution. Close in deline particle so for control to index the close the deline particle so for control to index the close the deline particle so for control to index the close the deline particle so for control to index the close the deline particle so for the deline particle so for the deline particle s |

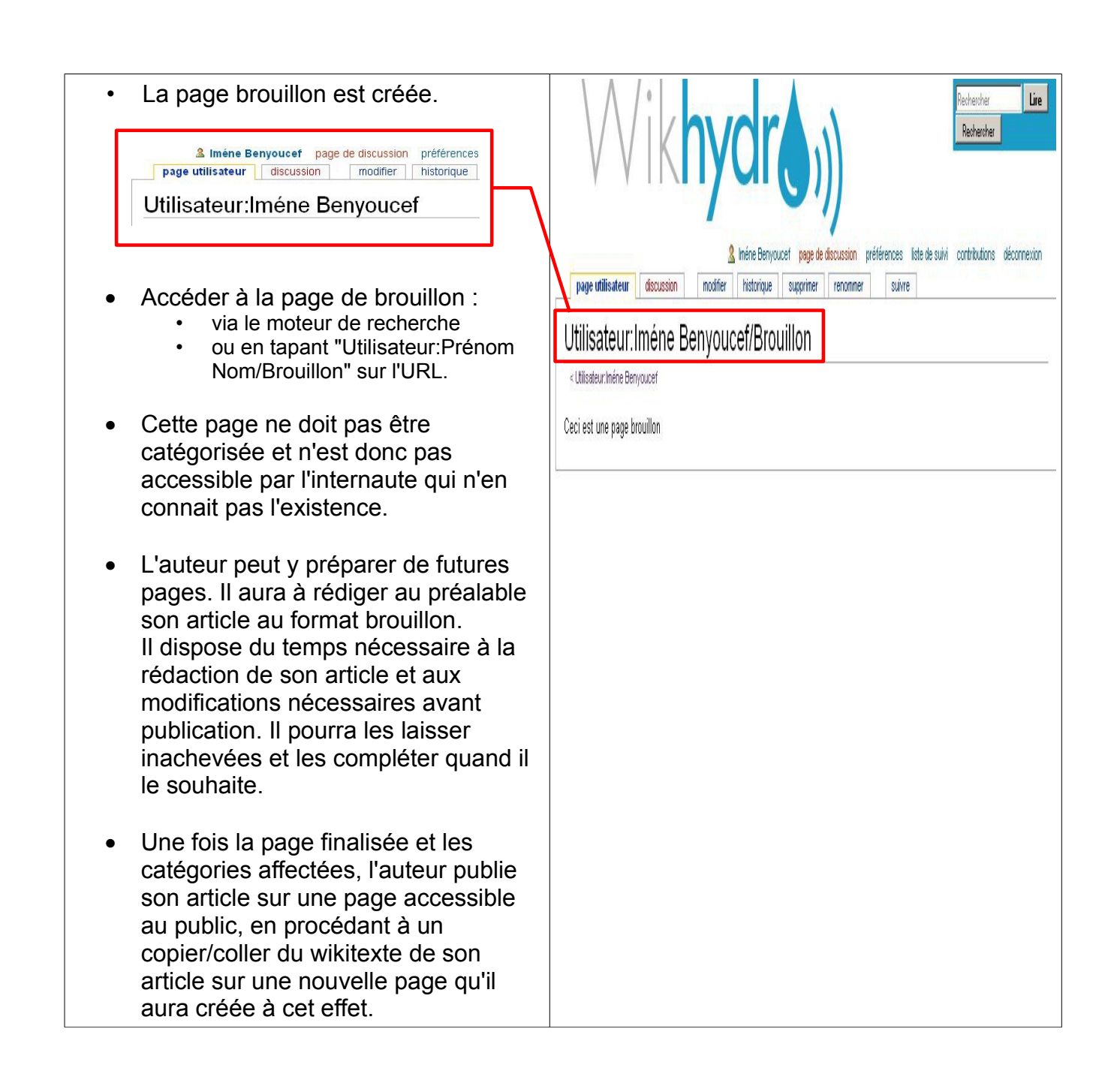

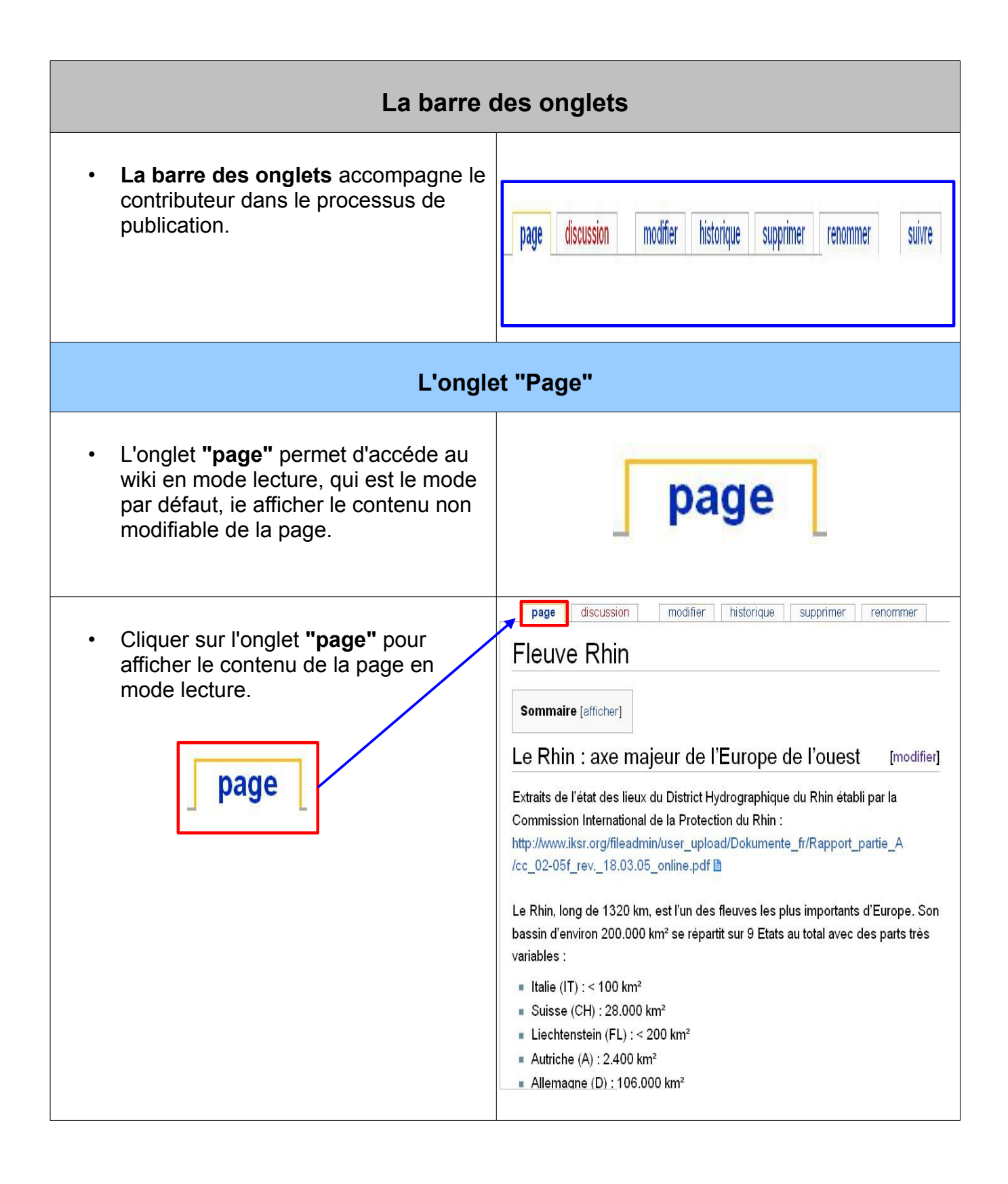

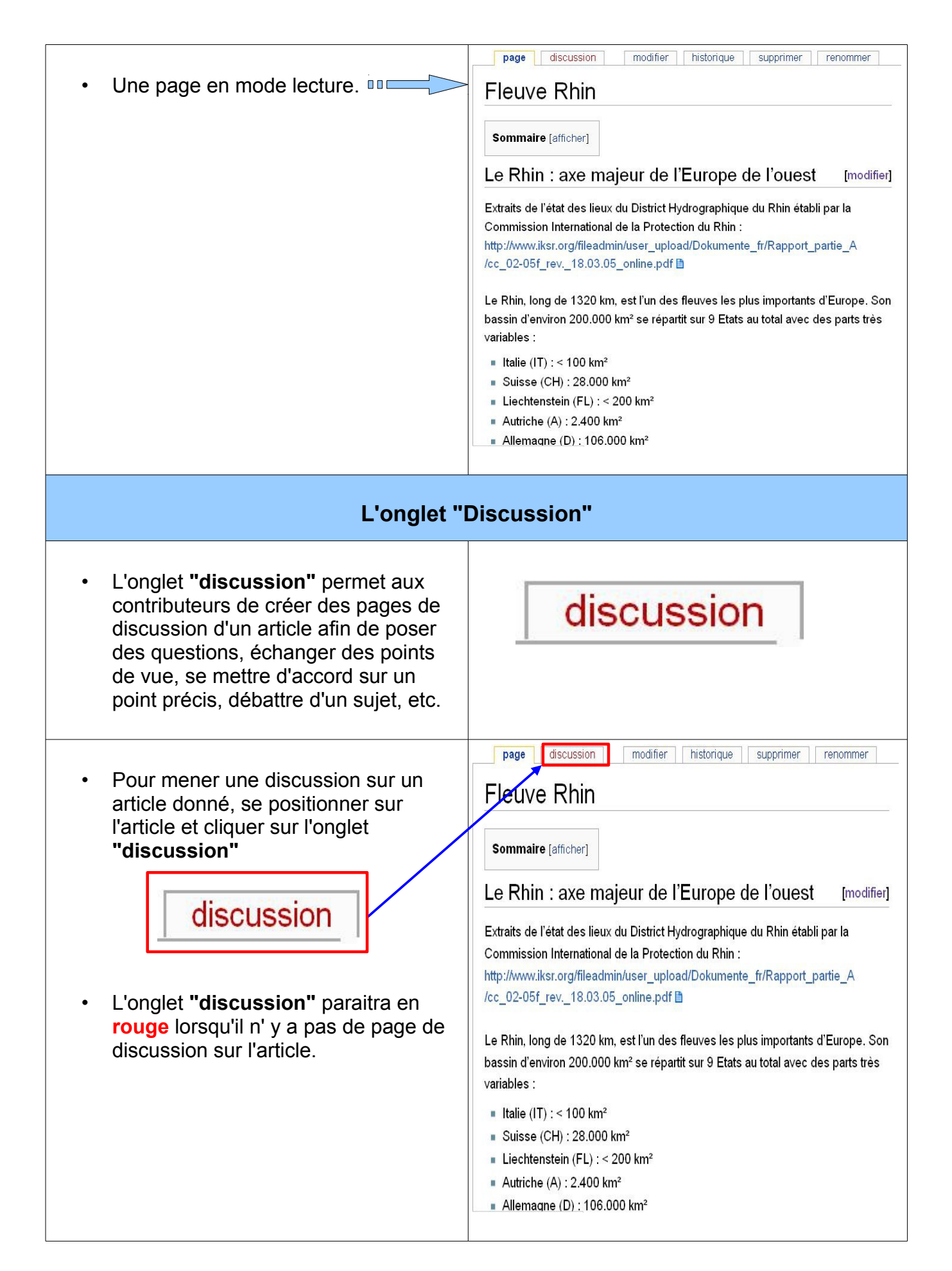

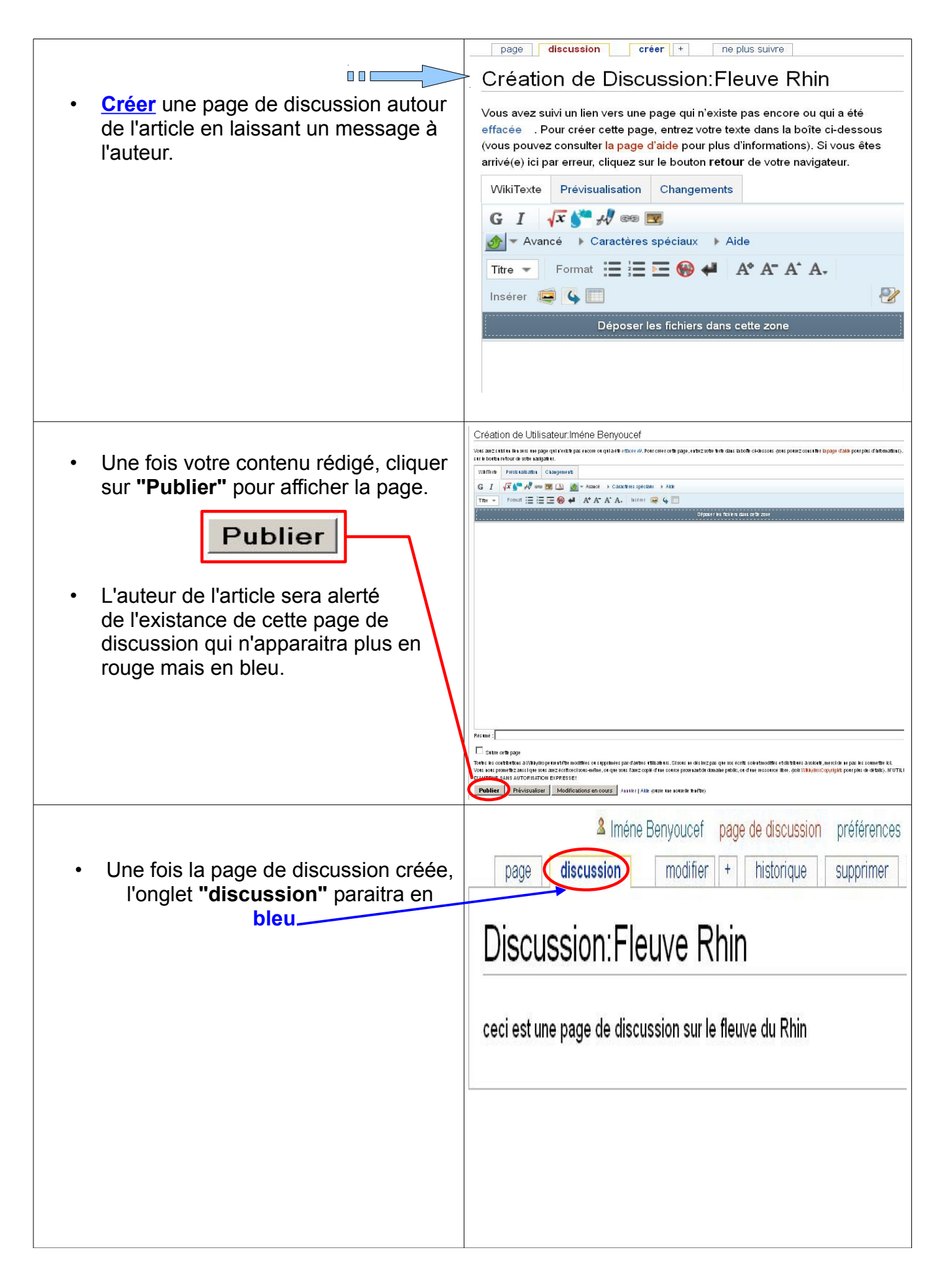

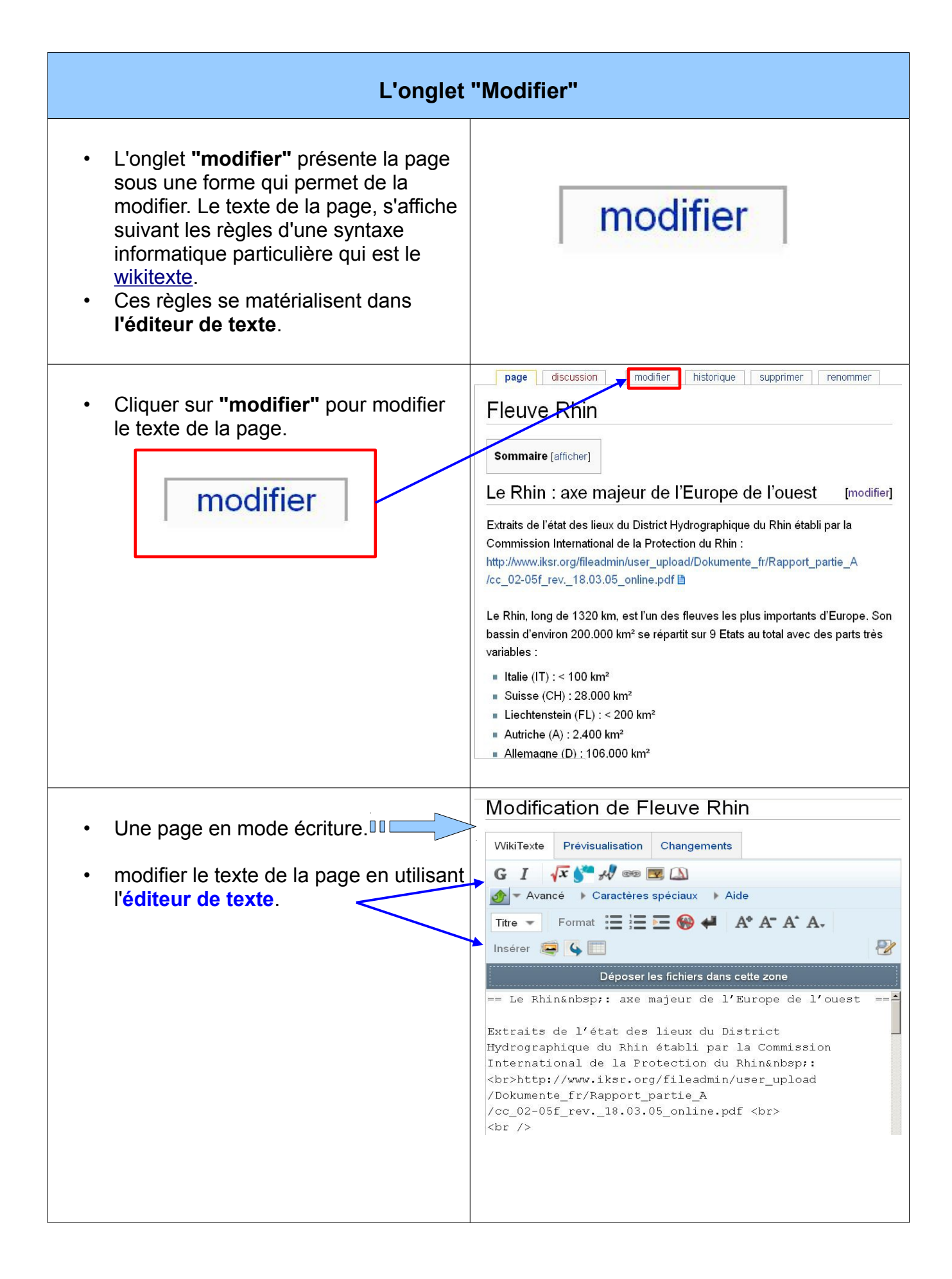

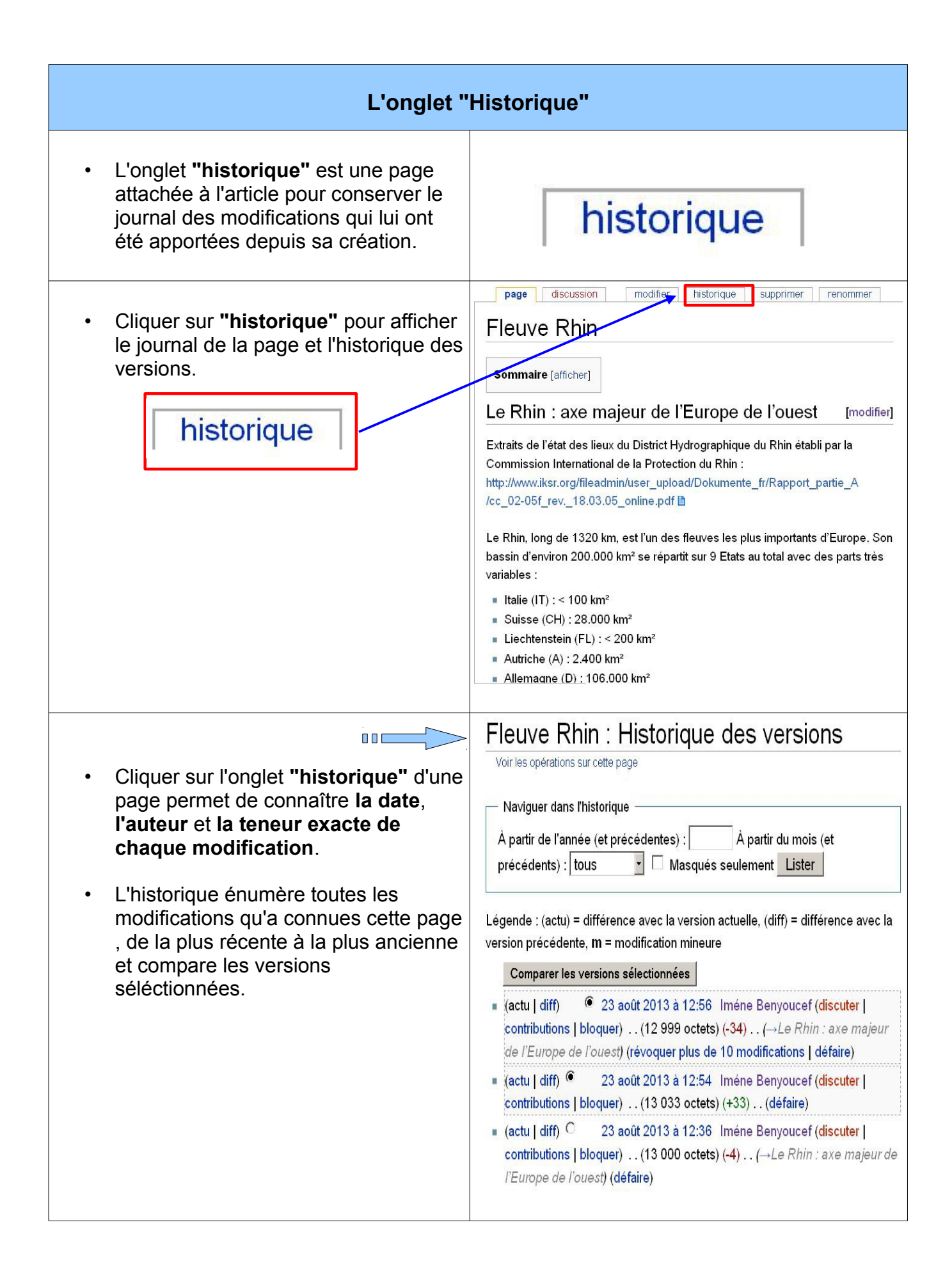

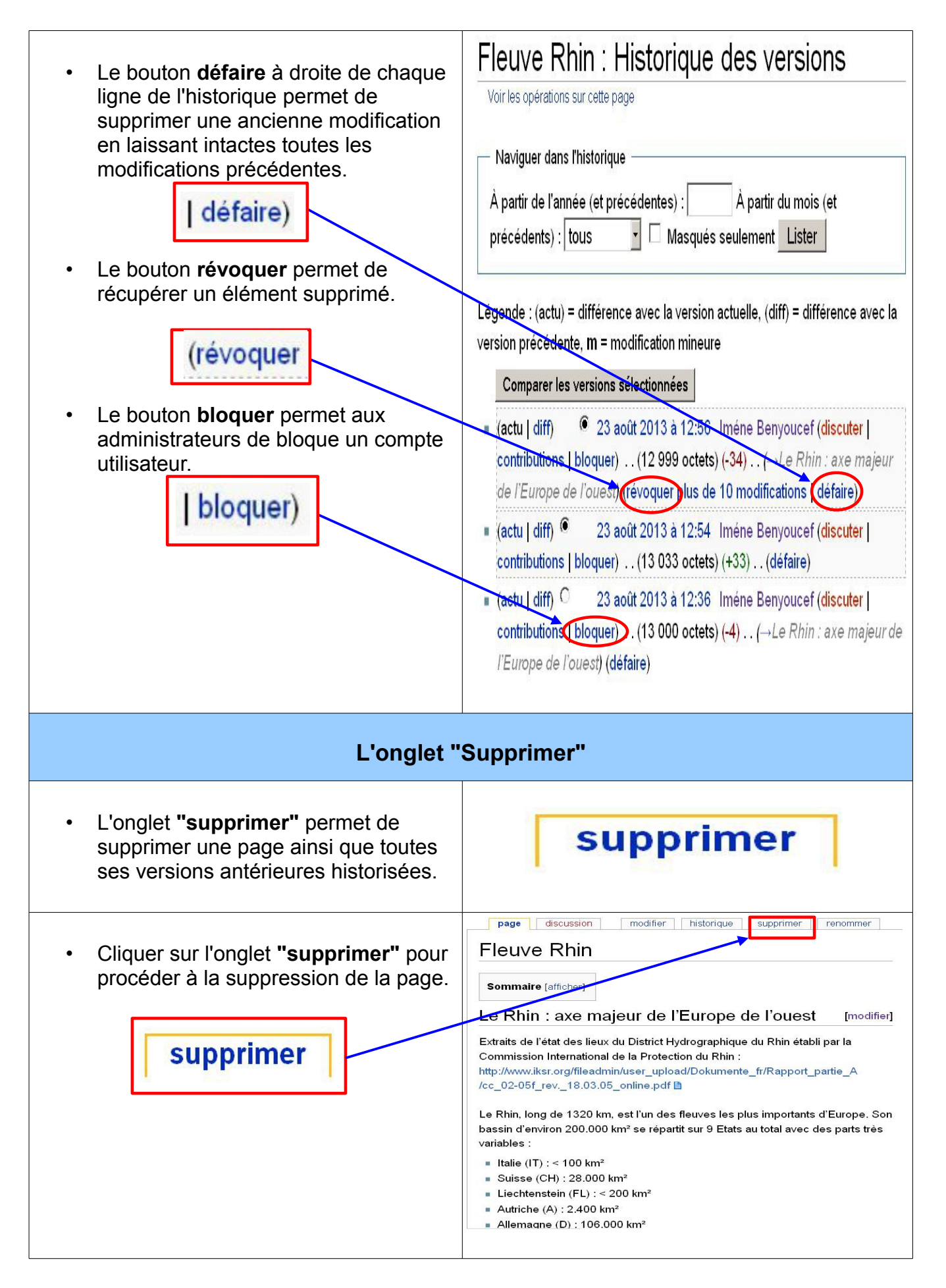

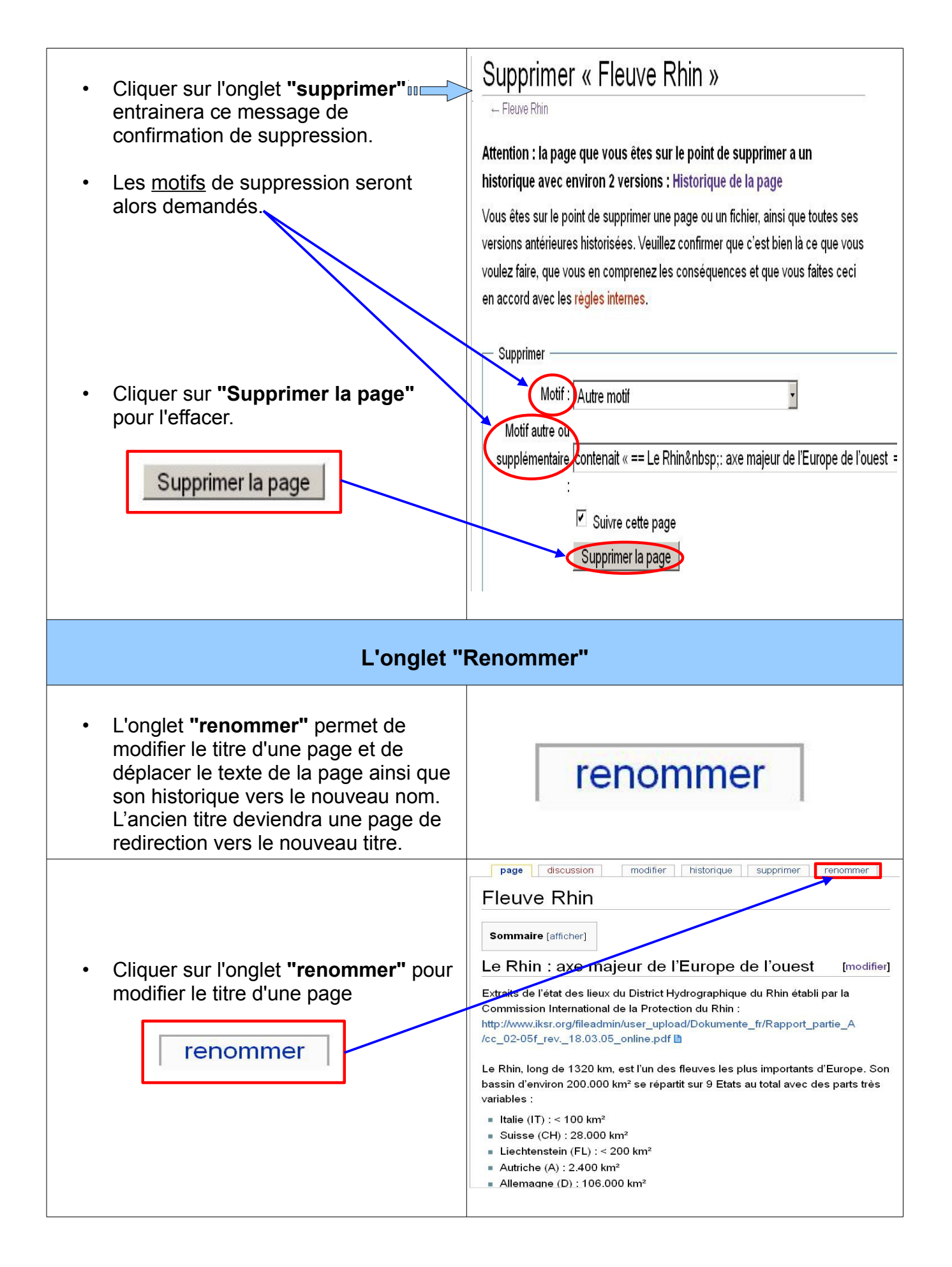

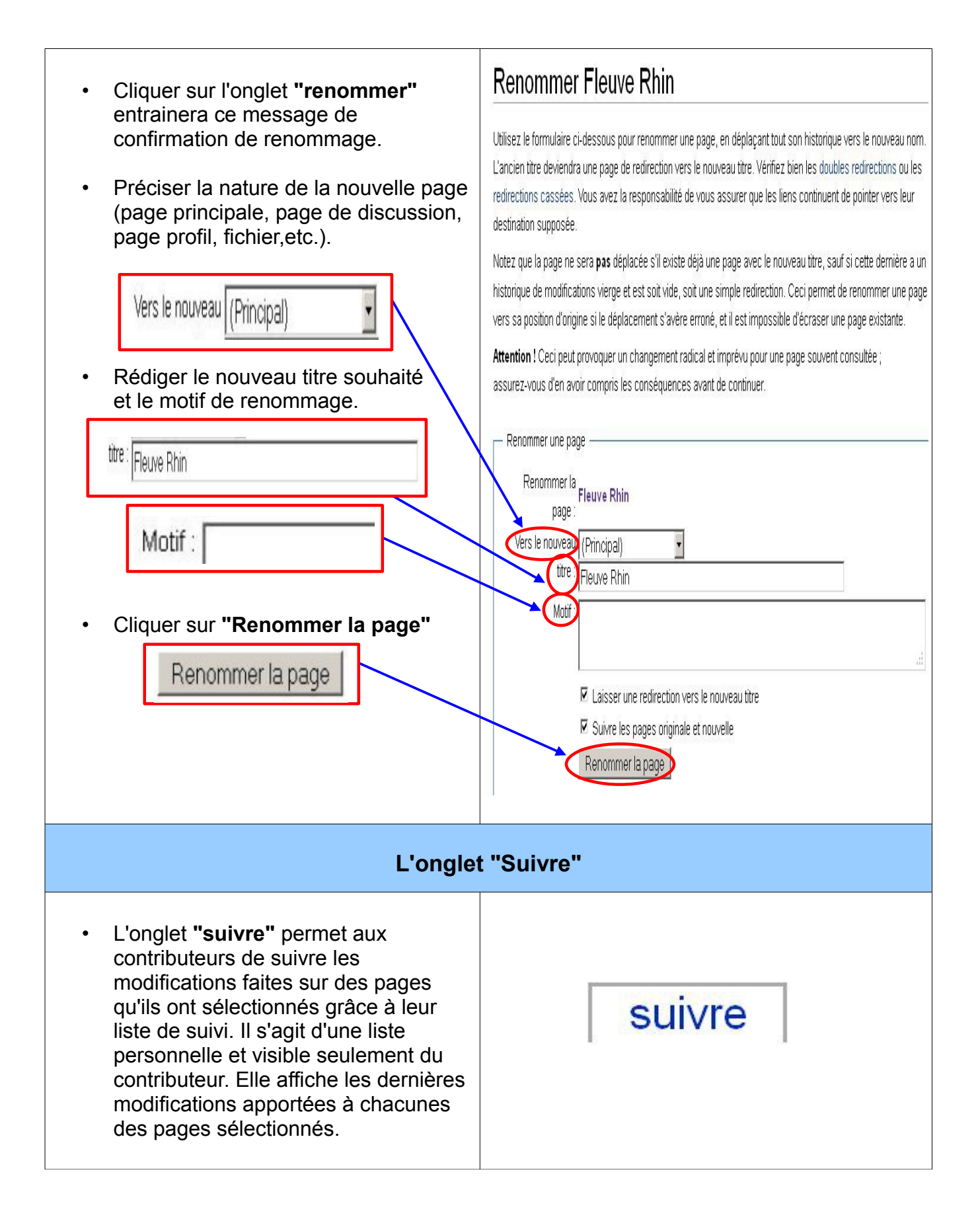

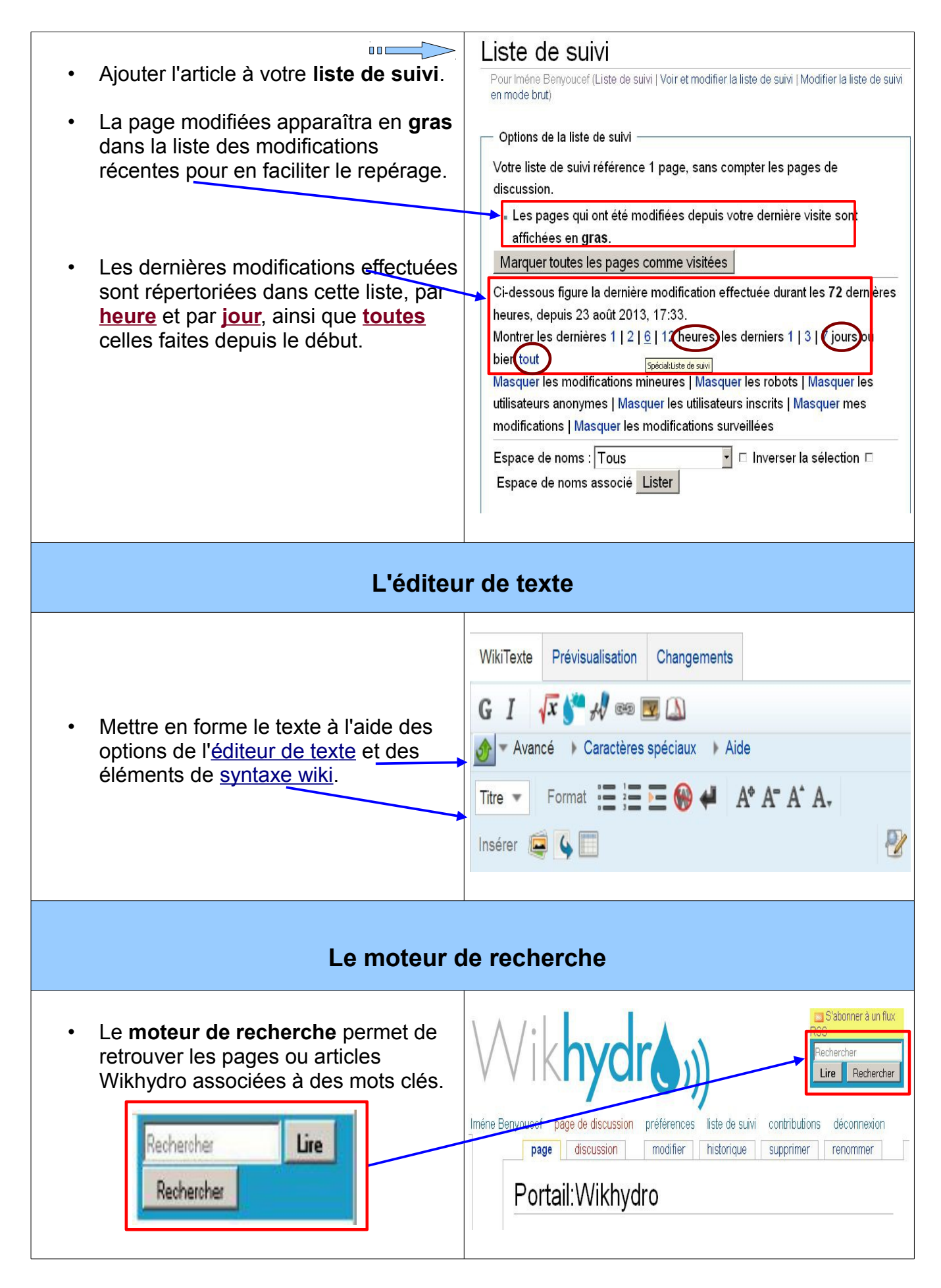

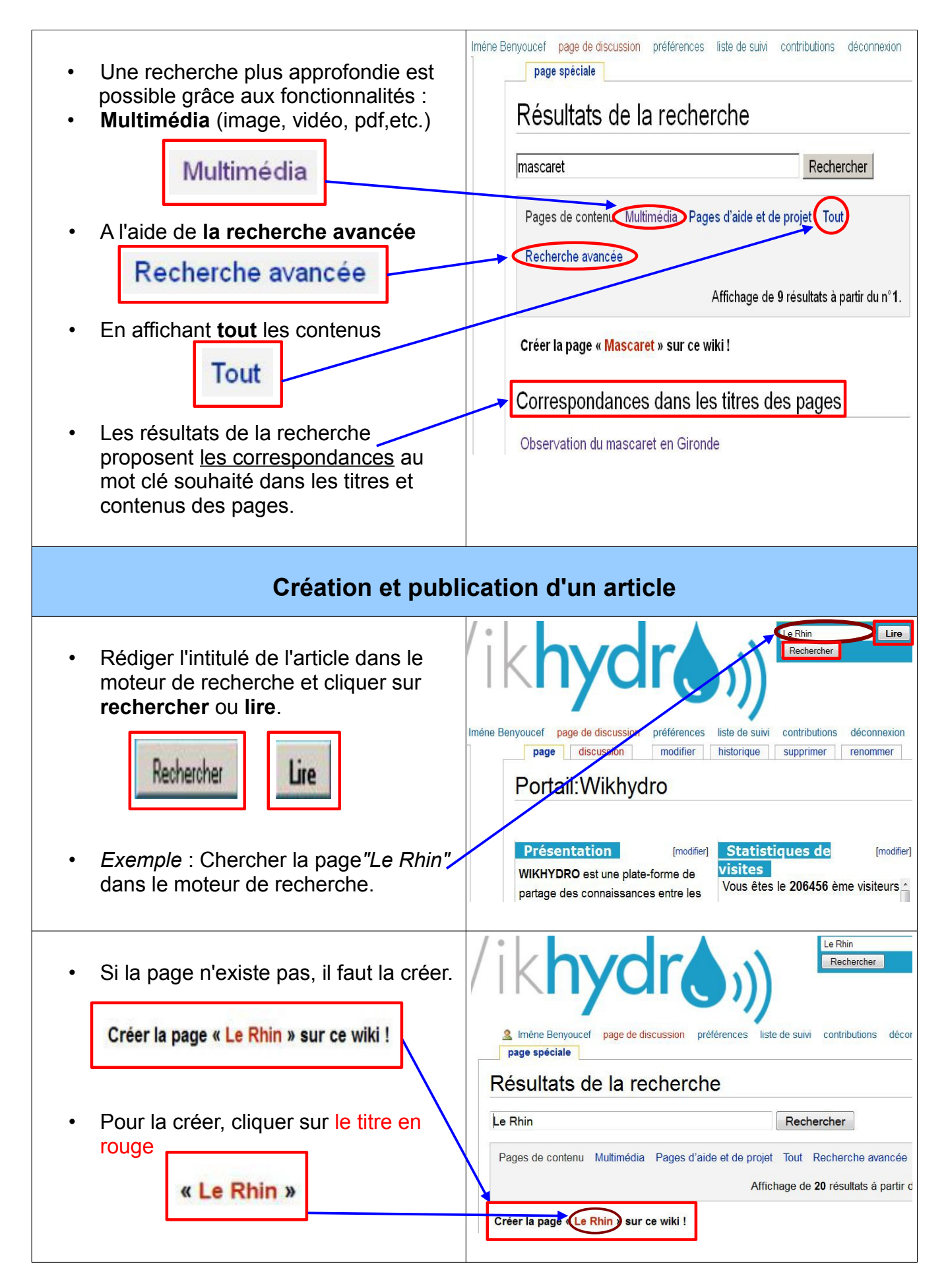

| <ul> <li>Une redirection s'opère vers <u>la page</u><br/><u>de création</u>.</li> <li>Rédiger l'article en effectuant un<br/>copier/coller du texte dans l'encart<br/>d'édition.</li> </ul> |                                                                                                    |
|----------------------------------------------------------------------------------------------------|----------------------------------------------------------------------------------------------------|
| Insertion d'                                                                                                    | un document                                                                                                    |
| La procédure d'insertion document (image<br>faç                                                                                                    | , fichier [.jpg, .jpg, .pdf, .odt, etc]) se fait de 2<br>ons :                                                                                                    |
| <ul> <li>Option 1</li> <li>Faire glisser le document dans la zone de l'éditeur de texte "Déposer les fichiers dans cette zone".</li> <li>Déposer les fichiers dans cette zone</li> </ul>    | page       discussion       créer       suivre         Création de Le Rhin         Vous avez suivi un lien vers une page qui n'existe pas encore ou qui a été effacée 42. Pour créer cette page, entrez votre texte dans la boîte ci-dessous (vous pouvez consulter la page d'aide pour plus d'informations). Si vous êtes arrivé(e) ici par erreur, cliquez sur le bouton retour de votre navigateur.         WikiTexte       Prévisualisation       Changements         G       I       Image       Image         Déposer les fichiers dans cette zone       Déposer les fichiers dans cette zone                                                                                                    |
| <ul> <li>Afin de procéder au téléchargement<br/>du document "Cliquez ici pour<br/>téléverser le fichier"</li> <li>         Oliquer ici pour téléverser ce fichier     </li> </ul>           | page       discussion       créer       suivre         Création de Le Rhin         Vous avez suivi un lien vers une page qui n'existe pas encore ou qui a été effacée @. Pour créer cette page, entrez votre texte dans la boîte ci-dessous (vous pouvez consulter la page d'aide pour plus d'informations). Si vous êtes arrivé(e) ici par erreur, cilquez sur le bouton retour de votre navigateur.         Wik/Texte       Prévisualisation       Changements         G       I       Image       Image         Déposer les fichiers dans cette zone       Image       Image         Image       B KB       Le fichier peut être téléversé       Image         Image       Cliquer ici pour téléverser ce fichier       Image |

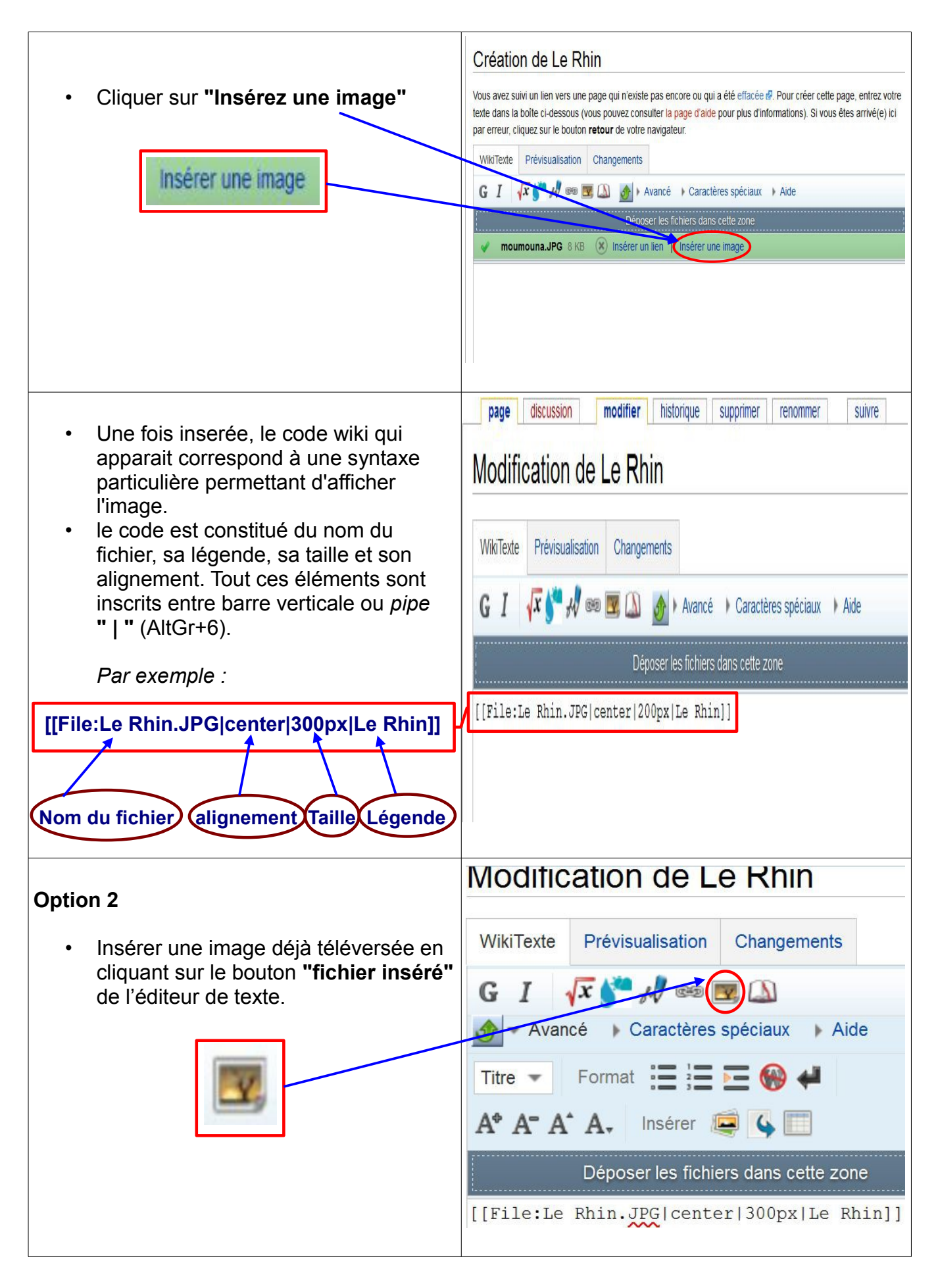

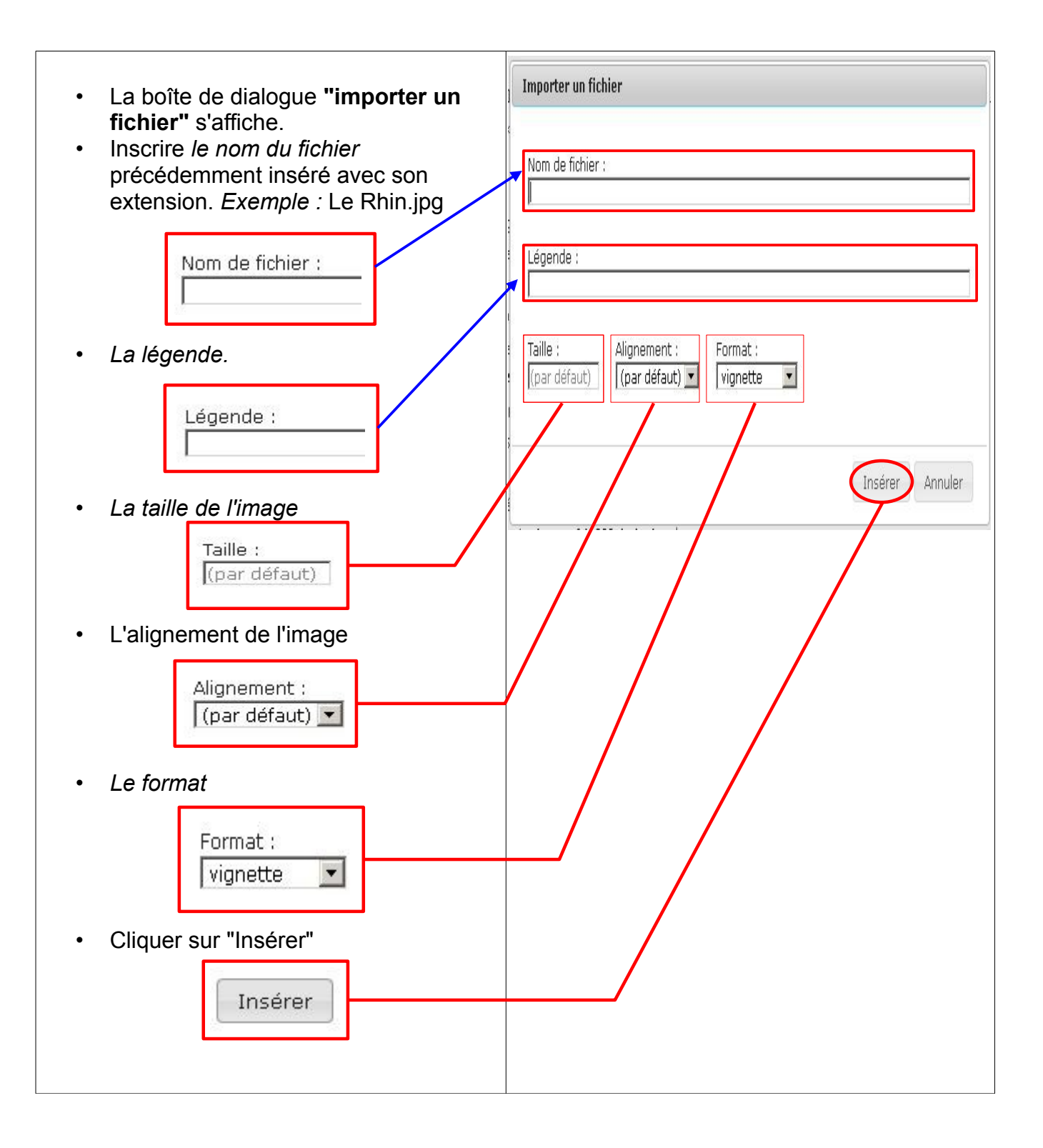

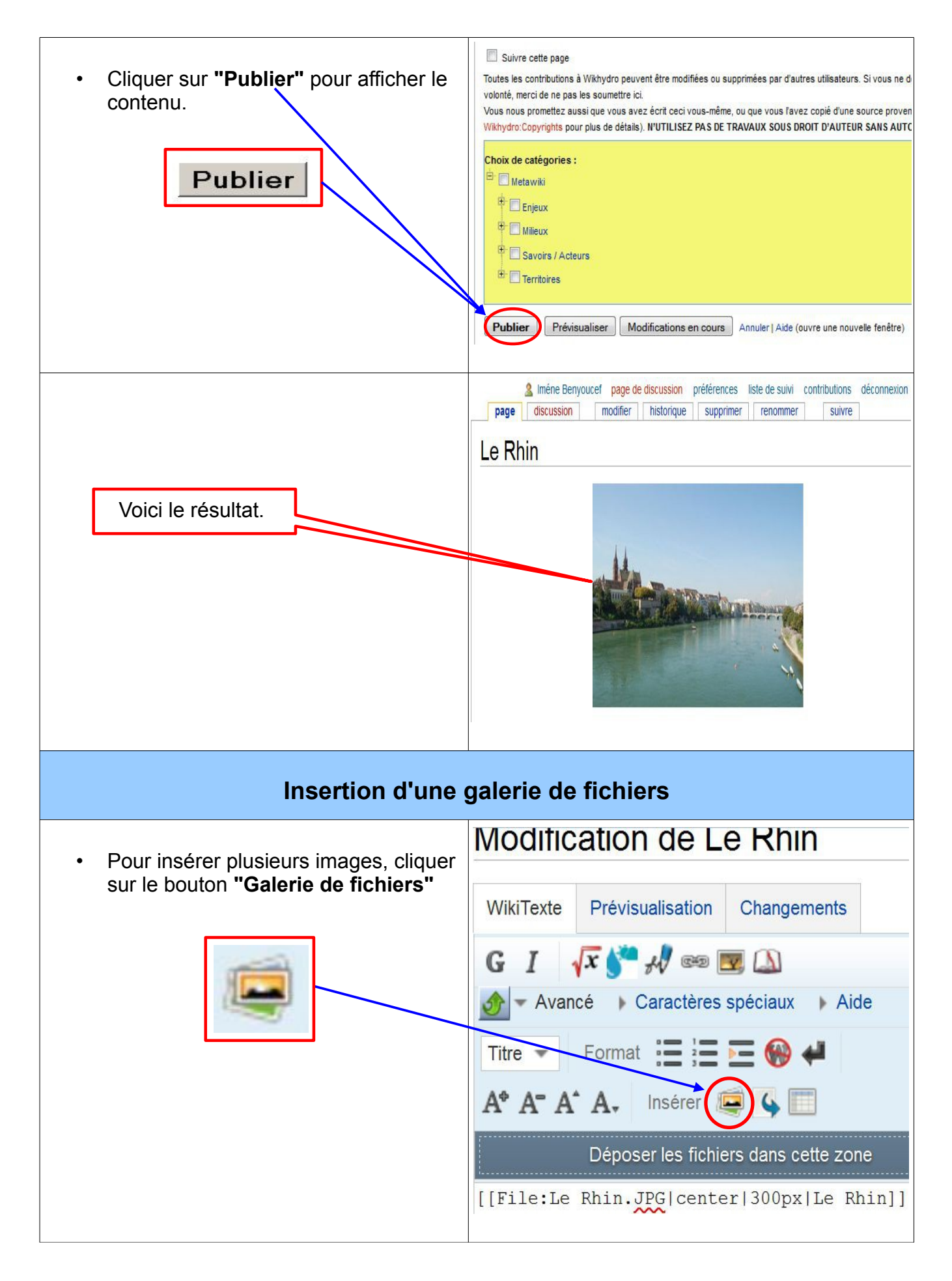

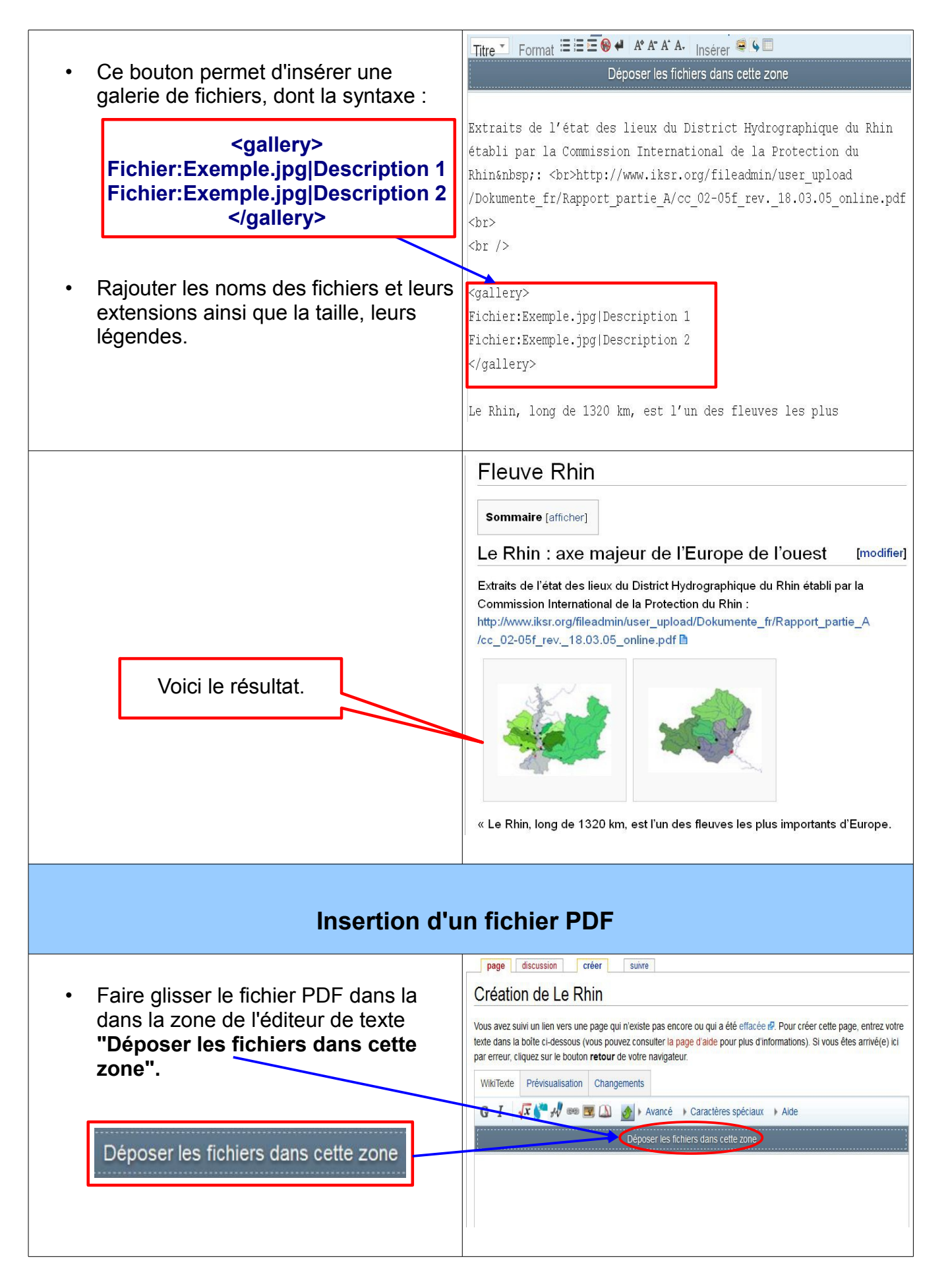

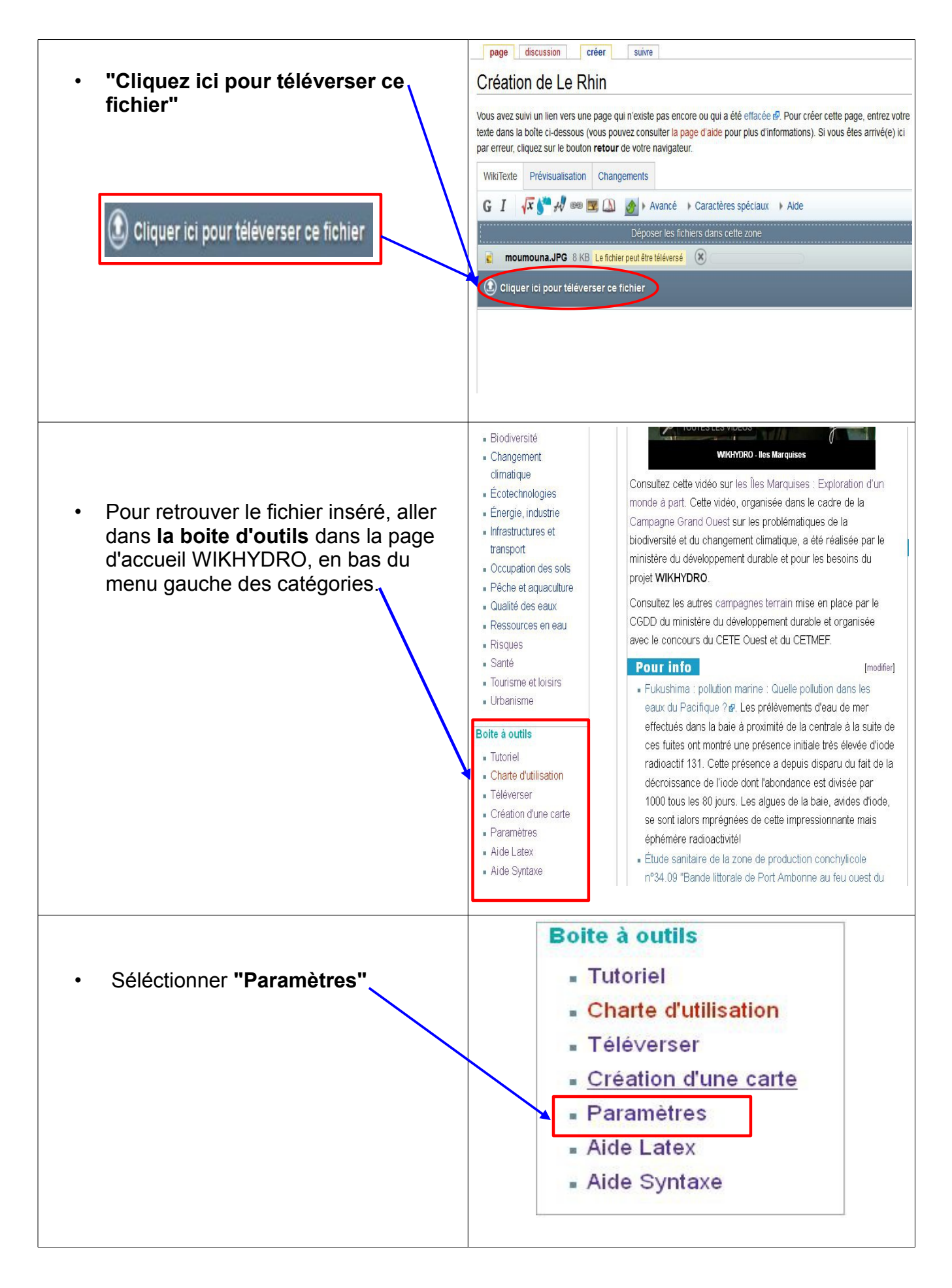

| Vous serez redirigé vers une page                                                                                                    | Rapports et import de fichiers médias                                                                                                    |
|----------------------------------------------------------------------------------------------------|----------------------------------------------------------------------------------------------------|
| <ul> <li>vous selez reunige vers une page<br/>spéciale de gestion des pages<br/>WIKHYDRO.</li> <li>Aller Rapports et imports des<br/>fichiers médias/ Liste des fichiers<br/>pour afficher les fichiers téléchargés.</li> </ul> | Chemin d'accès     du fichier     doublons     Importer un     fichier     type de contenu     Liste de fichier     MIME                                                                                                    |
| Un fois dans la liste de fichiers :                                                                                                    | page spéciale Liste de fichiers                                                                                                    |
| <ul> <li>Sélectionner le nom du fichier en<br/>cliquant sur le lien afin d'accéder aux<br/>détails.</li> </ul>                                                                                                    | plus récente a été importée par cet utilisateur sont affichés.  Liste de fichiers  Résultats par page : 50  Rechercher un nom de média :  Nom d'utilisateur :  Envoyer                                                                                                    |
|                                                                                                    | V         Nom         Miniature         Taille         Utilisateur         Description         Versions           25         1         1         1         1         1         1         1         1         1         1         1         1         1         1         1         1         1         1         1         1         1         1         1         1         1         1         1         1         1         1         1         1         1         1         1         1         1         1         1         1         1         1         1         1         1         1         1         1         1         1         1         1         1         1         1         1         1         1         1         1         1         1         1         1         1         1         1         1         1         1         1         1         1         1         1         1         1         1         1         1         1         1         1         1         1         1         1         1         1         1         1         1         1         1         1         1 |
|                                                                                                    | juillet<br>2013<br>Metz de Mars 2011.pdf (fichier)<br>15:45<br>15:45<br>191<br>191<br>191<br>191<br>191<br>191<br>191<br>19                                                                                                    |
|                                                                                                    | 25<br>juillet<br>2013 AIRT CETE Med- Séisme aquila pól (fichier)<br>à<br>15:45<br>16<br>16<br>10<br>10<br>10<br>10<br>10<br>10<br>10<br>10<br>10<br>10                                                                                                    |

| <ul> <li>Une fois sur la page descriptive du fichier, cliquer sur le logo pdf ou sur le lien afin de le télécharger</li> <li>Image: Cartographie_des_niveaux_de_crues_sur_l'Indre.pdf</li> </ul>                                                                        | Fichier: Cartographie des niveaux de crues sur l'Indre.pdf<br>Fichier Historique du fichier Utilisation du fichier<br>Cartographie_des_niveaux_de_crues_sur_l'Indre.pdf (Taille du fichier : 6,05 Mio, type MIME : application/pdf)<br>Depose via MsUpload<br>Historique du fichier<br>Cliquer sur une date et beure pour voir le fichier tel qu'il était à ce moment-liè                                                                                                    |
|----------------------------------------------------------------------------------------------------|----------------------------------------------------------------------------------------------------|
|                                                                                                    | Date et heure Dimensions Utilisateur Commentaire                                                                                                    |
|                                                                                                    | supprimer<br>tout         actuel         28 août 2013 à 10:14         (6,05 Mio)         Iméne Benyoucef<br>(discuter   contributions   bloquer)         Depose via<br>MsUpload                                                                                                    |
| Copier l'adresse url du lien                                                                                                    |                                                                                                    |
| <ul> <li>De retour sur l'article en cours de<br/>rédaction, séléctionner un<br/>emplacement pour insérer le lien vers<br/>le fichier pdf.</li> <li><u>Exemple</u> : Télécharger le document.<br/>Séléctionner "le document" pour<br/>insérer le lien du pdf.</li> </ul> | WikiTexte Prévisualisation Changements<br>G I Friend Avancé 'Caractères spéciaux 'Aide<br>Thre Format Format Avancé 'Caractères spéciaux 'Aide<br>Déposer les fichiers dans cette zone<br>2003 et novembre 2008 qui ont chacune été à l'origine des crues les plus<br>importantes de la Loire de ces dix dernières années.<br><br>Le Laboratoire Central des Ponts et Chaussée (LCPC récemment fusionné avec<br>l'INRETS pour devenir l'Institut Français des Sciences et Technologies des<br> |

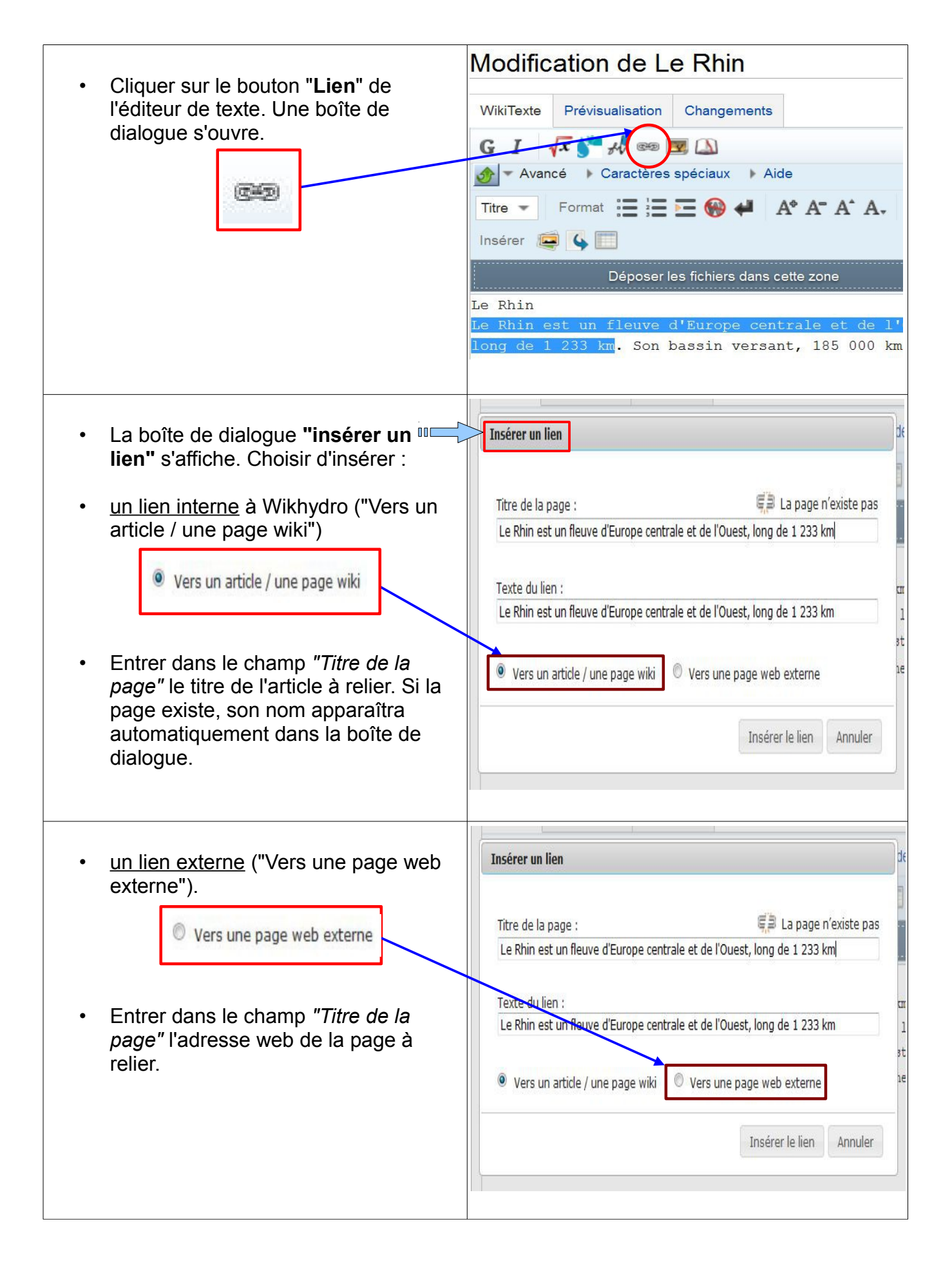

| <ul> <li>Si le lien n'existe, il sera précisé que la page n'existe pas.</li> <li>La page n'existe pas</li> </ul>                                                                                                 | Insérer un lien         Titre de la page :         Le Rhin est un fleuwe d'Europe centrale et de l'Ouest, long de 1 233 km         Texte du lien :         Le Rhin est un fleuve d'Europe centrale et de l'Ouest, long de 1 233 km         Insérer le lien :         Insérer le lien         Annuler                                                                                                    |
|----------------------------------------------------------------------------------------------------|----------------------------------------------------------------------------------------------------|
| <ul> <li>Si le lien crée vers la page existe, la page existe, le message "il existe une page" s'affichera en haut à droite de la boite.</li> <li>Image existe</li> <li>Cliquer sur "Insérer le lien".</li> </ul> | Insérer un lien         Titre de la page :         ment-durable.gouv.fr/index.php/Hydrom%C3%A9trie_du_Rhin         Texte du lien :         Le Rhin            • Vers un article / une page wiki         • Vers une page web externe          Insérer le lien         Annuler                                                                                                    |
| • Un lien vers le fichier PDF s'affichera.                                                                                                    | A Iméne Benyoucef page de discussion préférences liste de suivi contributions déconnexion<br>page discussion modifier historique supprimer renommer suivre<br>Hydrologie et prévision des crues<br>• Cartographie des niveaux de crue sur l'Indre. Note méthodologique<br>La démarche mise en ceuvre dans le cadre de cette étude et explicitée dans les chapitres<br>suivants avait pour objectif d'établir une cartographie des hauteurs de submersion provoquées<br>par plusieurs crues historiques de l'Indre. Cette cartographie concerne un linéaire de 176 km,<br>compris entre la Châtre et Azay-le-Rideau.<br>La méthodologie repose essentiellement sur un recensement exhaustif de laisses et<br>témoignages de crues en vue d'aboutir à une reconstitution des lignes d'eau de crues<br>caractéristiques. La démarche a été appliquée aux crues de 1910, 1977, 1982, 1985, 2006 et 2007. Ces<br>dernières ont été choisies pour leur représentativité de la gamme de crues pouvant survenir sur l'Indre, de<br>faiblement débordante pour 2006 et 2007 à très intense pour 1977 et 1982.<br>Télécharge le document |

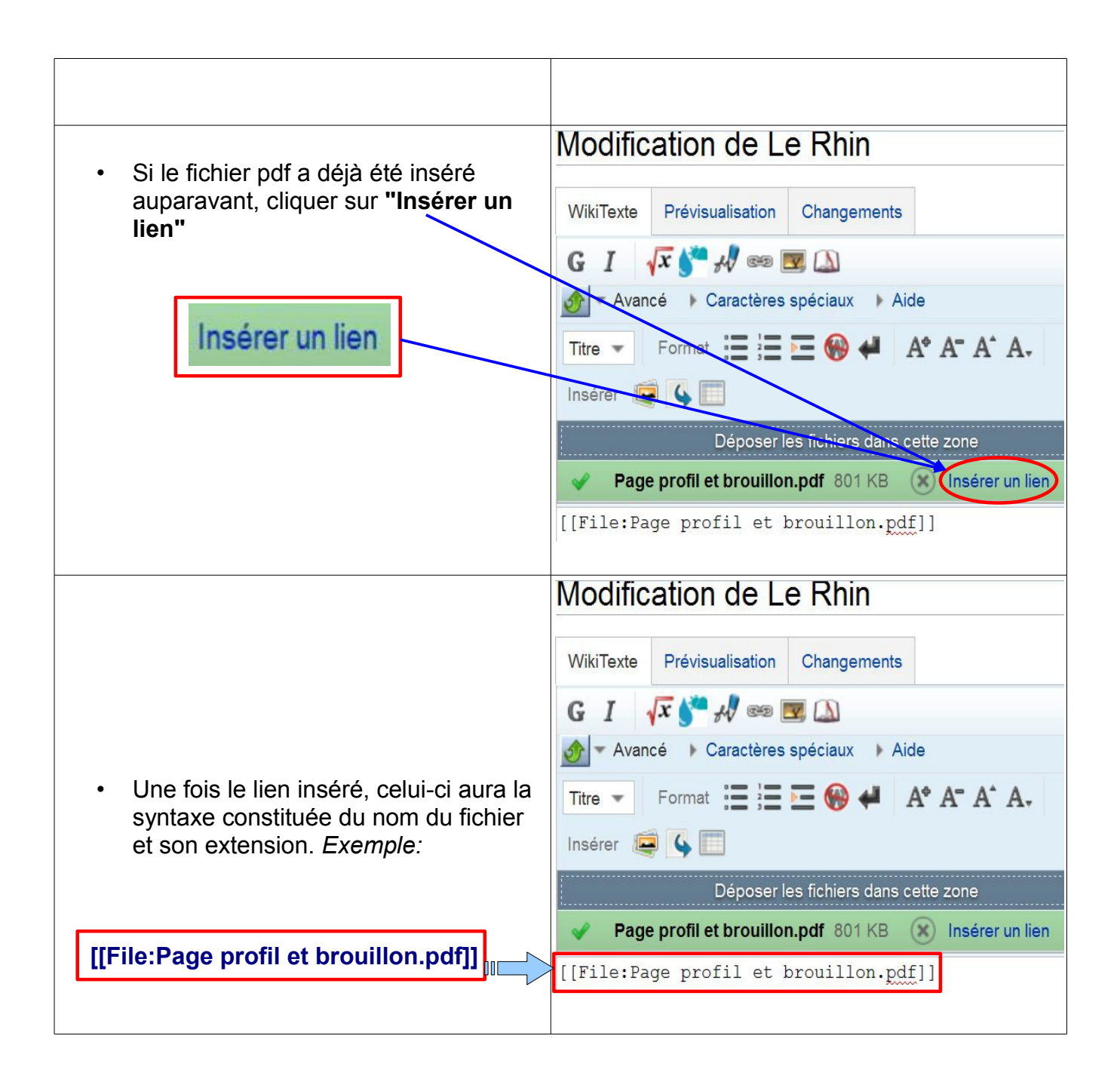

|                                                                                                    | page discussion modifier historique supprimer                                                                                                    |
|----------------------------------------------------------------------------------------------------|----------------------------------------------------------------------------------------------------|
| Après publication, le lien s'affichera                                                                                        | Le Rhin                                                                                                    |
|                                                                                                    | Fichier:Page profil et brouillon.pdf                                                                                                    |
|                                                                                                    | Le Rhin<br>Le Rhin est un fleuve d'Europe centrale et de l'Ouest, long de 1 2<br>bassin versant, 185 000 km2, comprend de grandes parties de la<br>l'Allemagne et les Pays-Bas, mais borde également l'est de la Fra |
| Si le fichier "image" a déià été inséré                                                                                       | Modification de Le Rhin                                                                                                    |
| auparavant, cliquer sur le bouton                                                                                             | WikiTexte Prévisualisation Changements                                                                                                    |
| inserer un nomer                                                                                                    |                                                                                                    |
|                                                                                                    | Avancé                                                                                                    |
|                                                                                                    | Titre - Format := ;= E 🛞 4                                                                                                    |
|                                                                                                    | A <sup>*</sup> A <sup>*</sup> A <sup>*</sup> A <sub>*</sub> Insérer 🖳 🦕 🛄                                                                                                    |
|                                                                                                    | [[File:Le Rhin.JPG center 300px Le Rhin]]                                                                                                    |
| <ul> <li>La boîte de dialogue "importer un infichier" s'affiche.</li> </ul>                                                   | Importer un fichier                                                                                                    |
| Inscrire <i>le nom du fichier pdf</i>                                                                                         | Nom de fichier :                                                                                                    |
| precedemment insere avec son<br>extension (.pdf)                                                                              |                                                                                                    |
| Exemple : Le Rhône en 100<br>questions.pdf                                                                                    | Légende :                                                                                                    |
| Choisir la taille, l'alignement et le format voulu.                                                                           | Taille :     Alignement :     Format :       :     (par défaut)     (par défaut)     vignette                                                                                                    |
| <ul> <li>Si vous souhaitez insérer un lien vers<br/>un fichier déjà téléversé, il suffit<br/>d'écrire ce code wiki</li> </ul> | Insérer Annuler                                                                                                    |
| [[nom du fichier.pdf]]                                                                                                    |                                                                                                    |
|                                                                                                    |                                                                                                    |

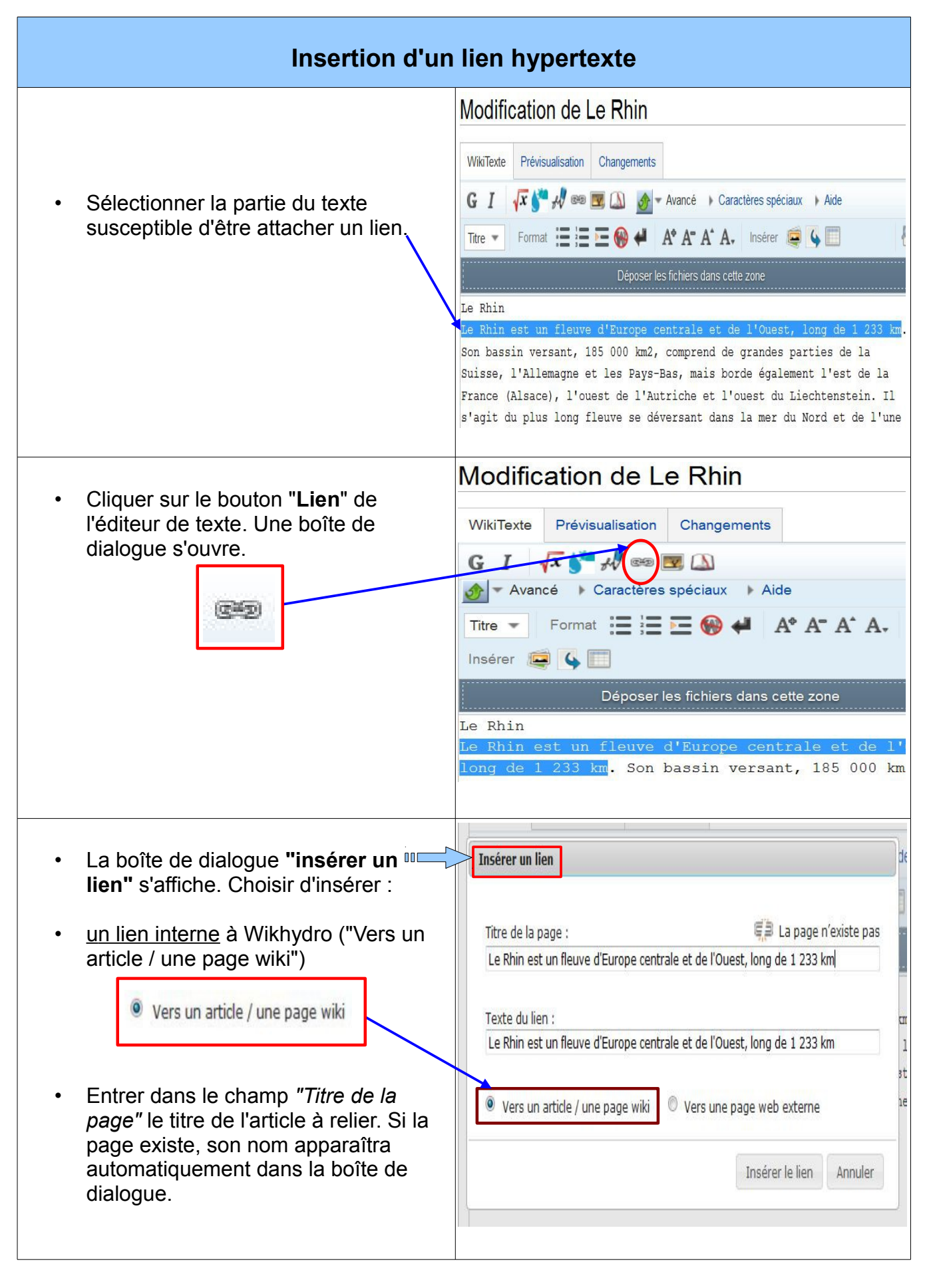

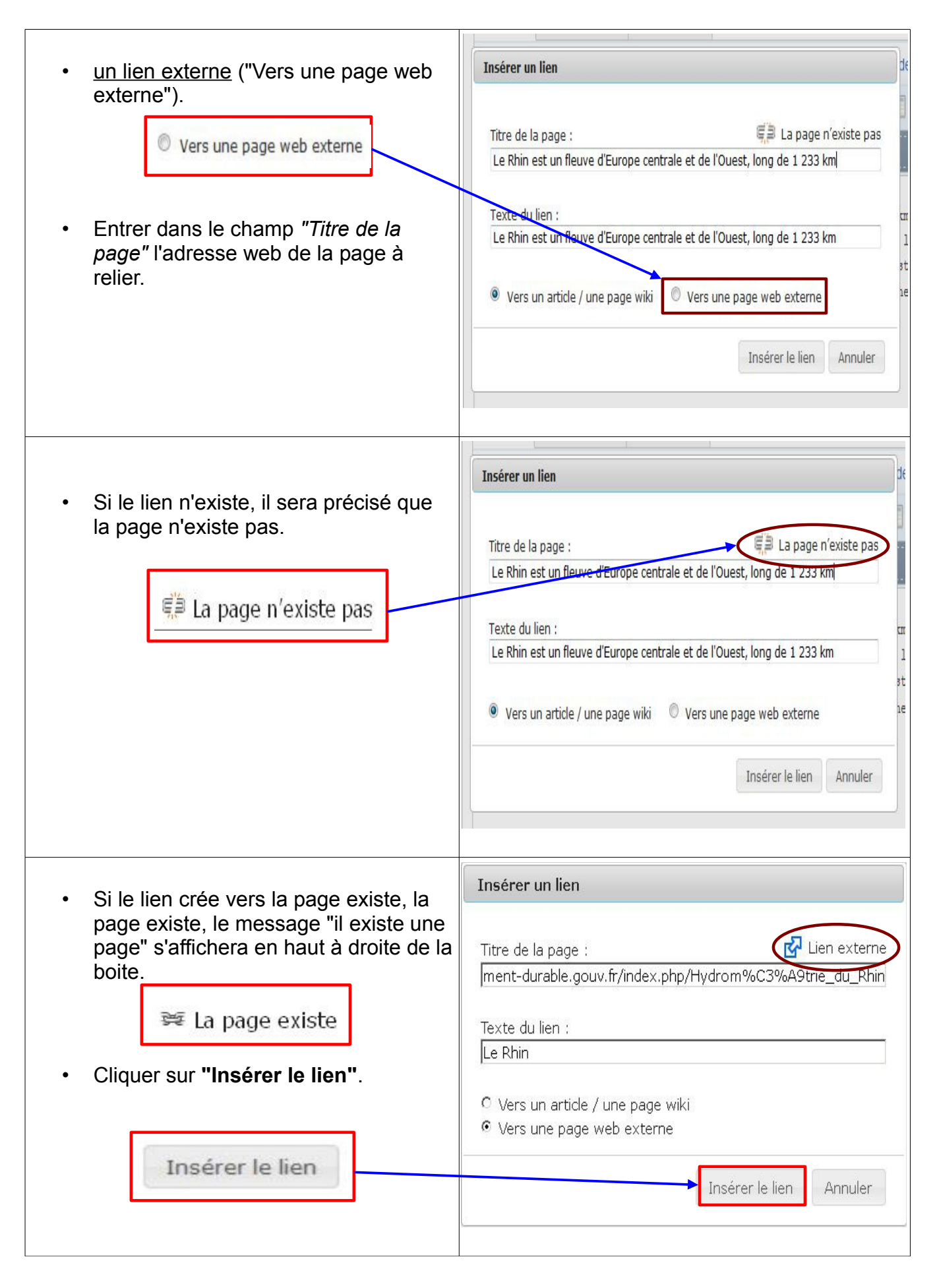

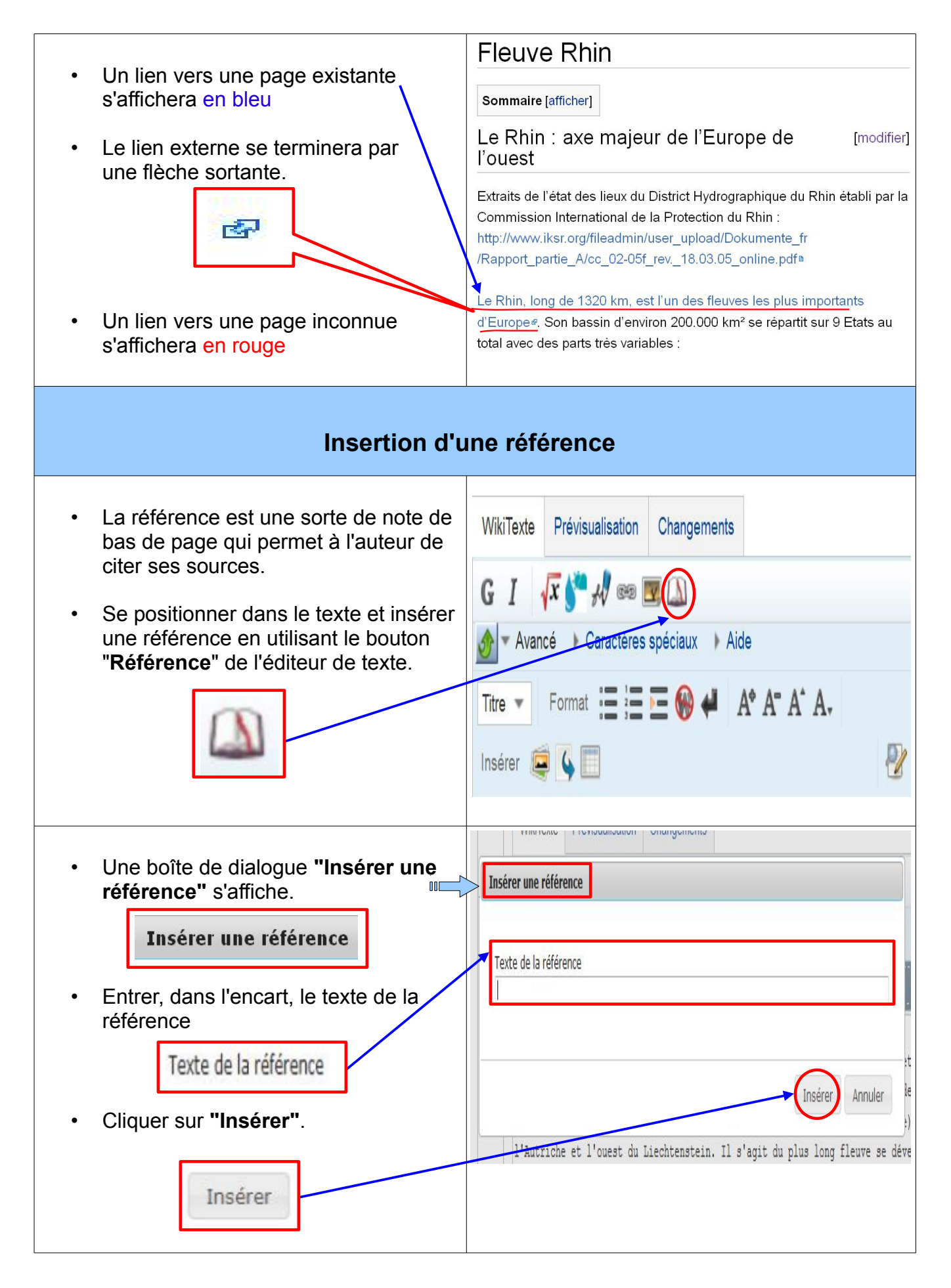

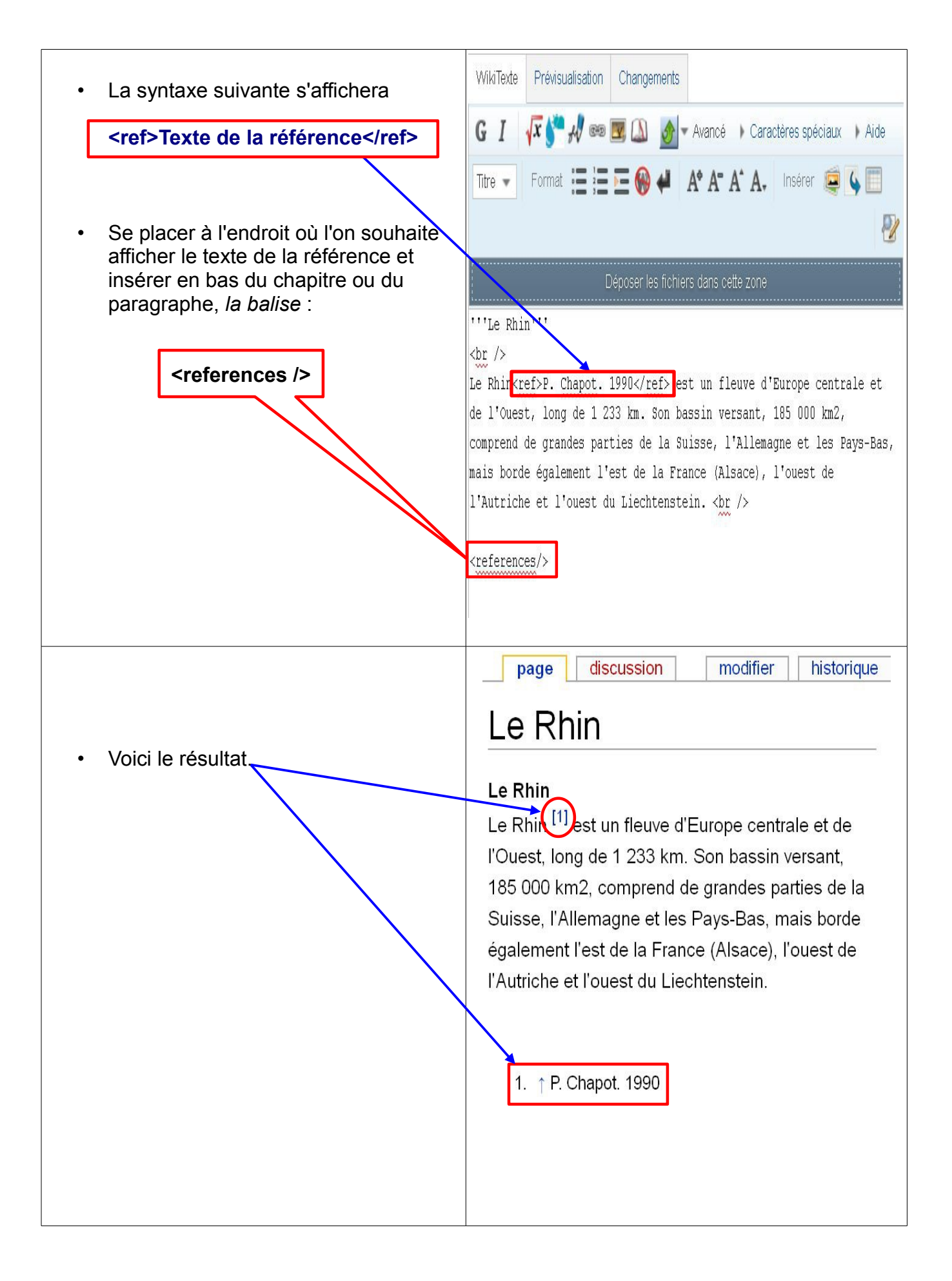

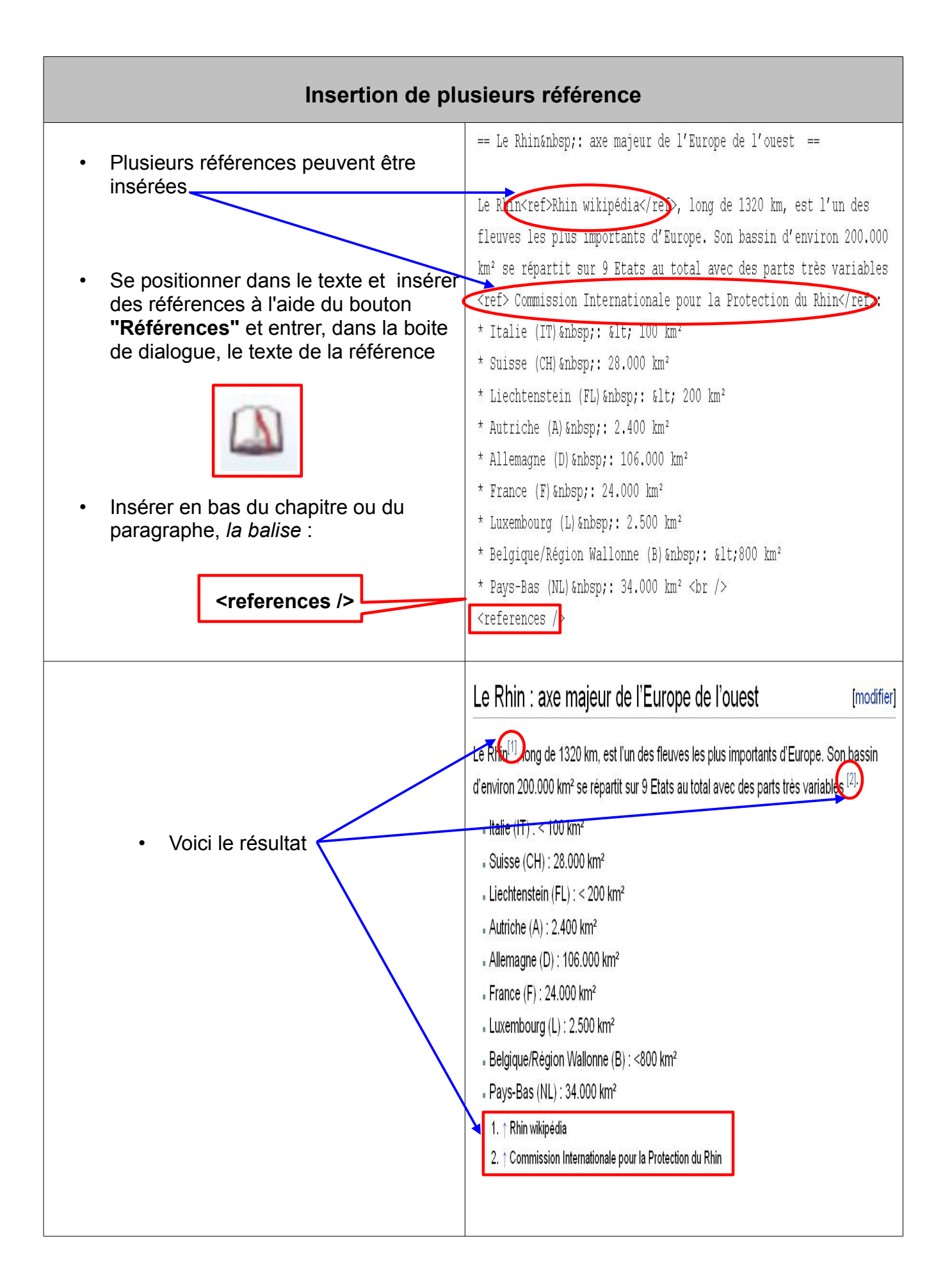

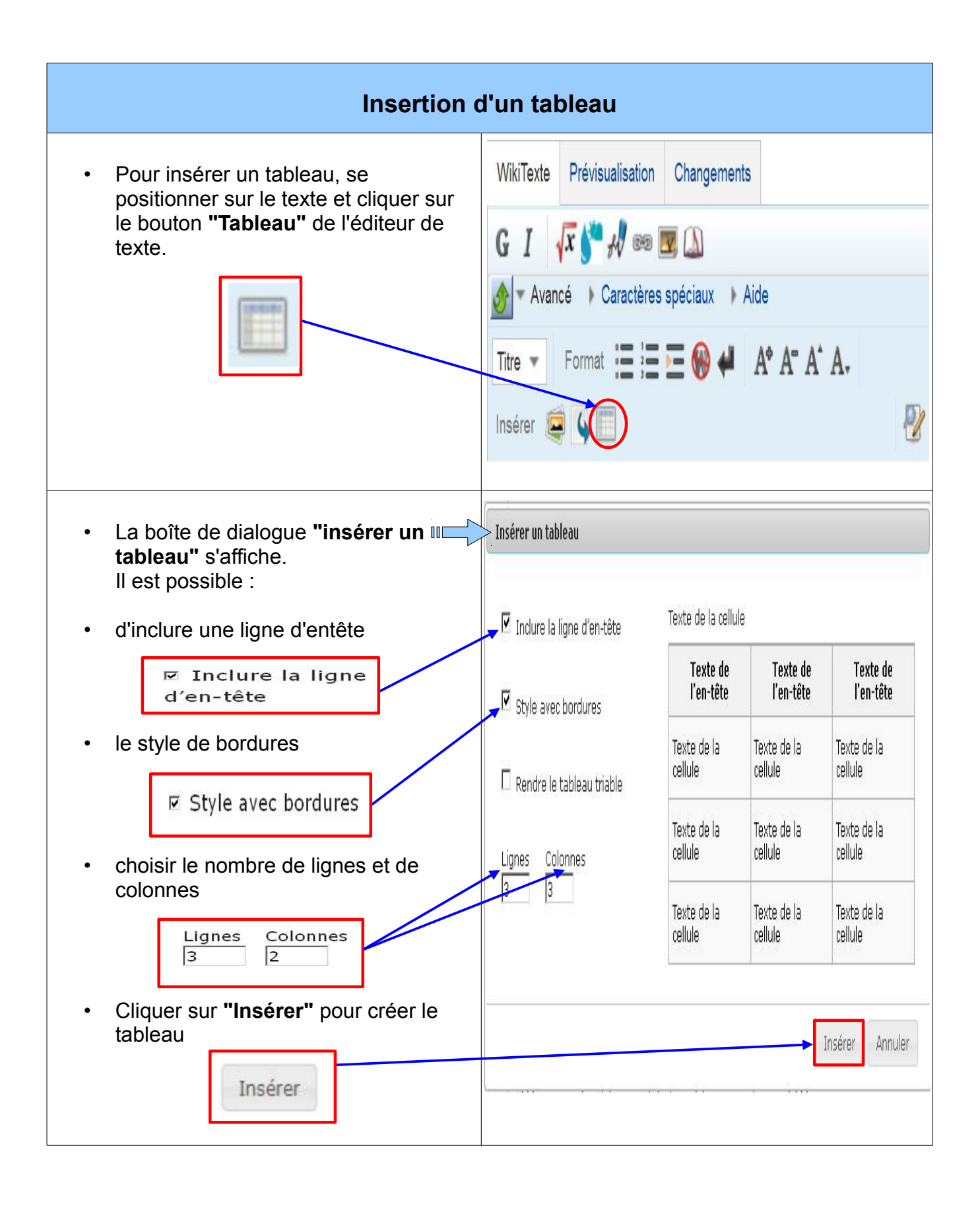

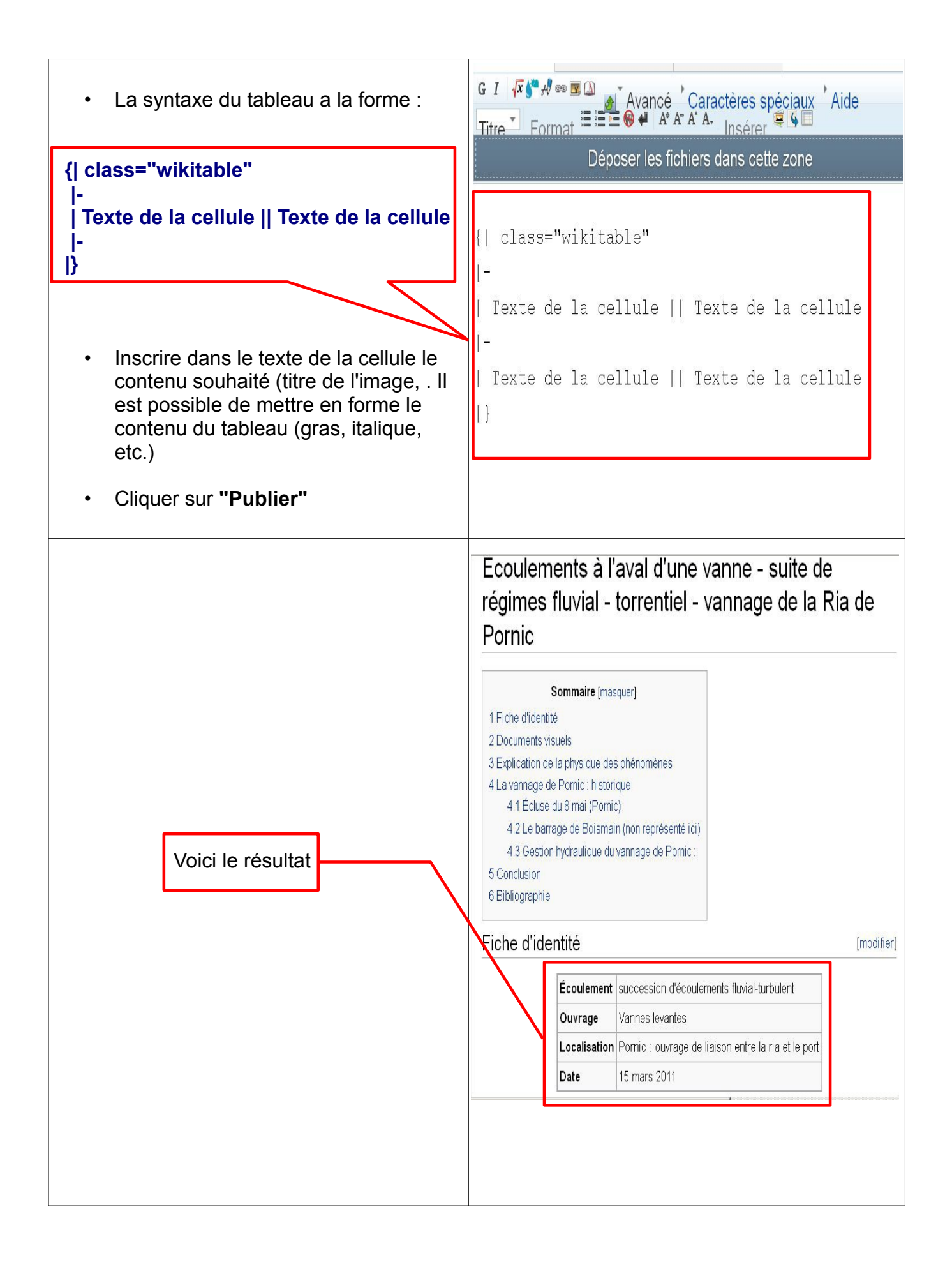

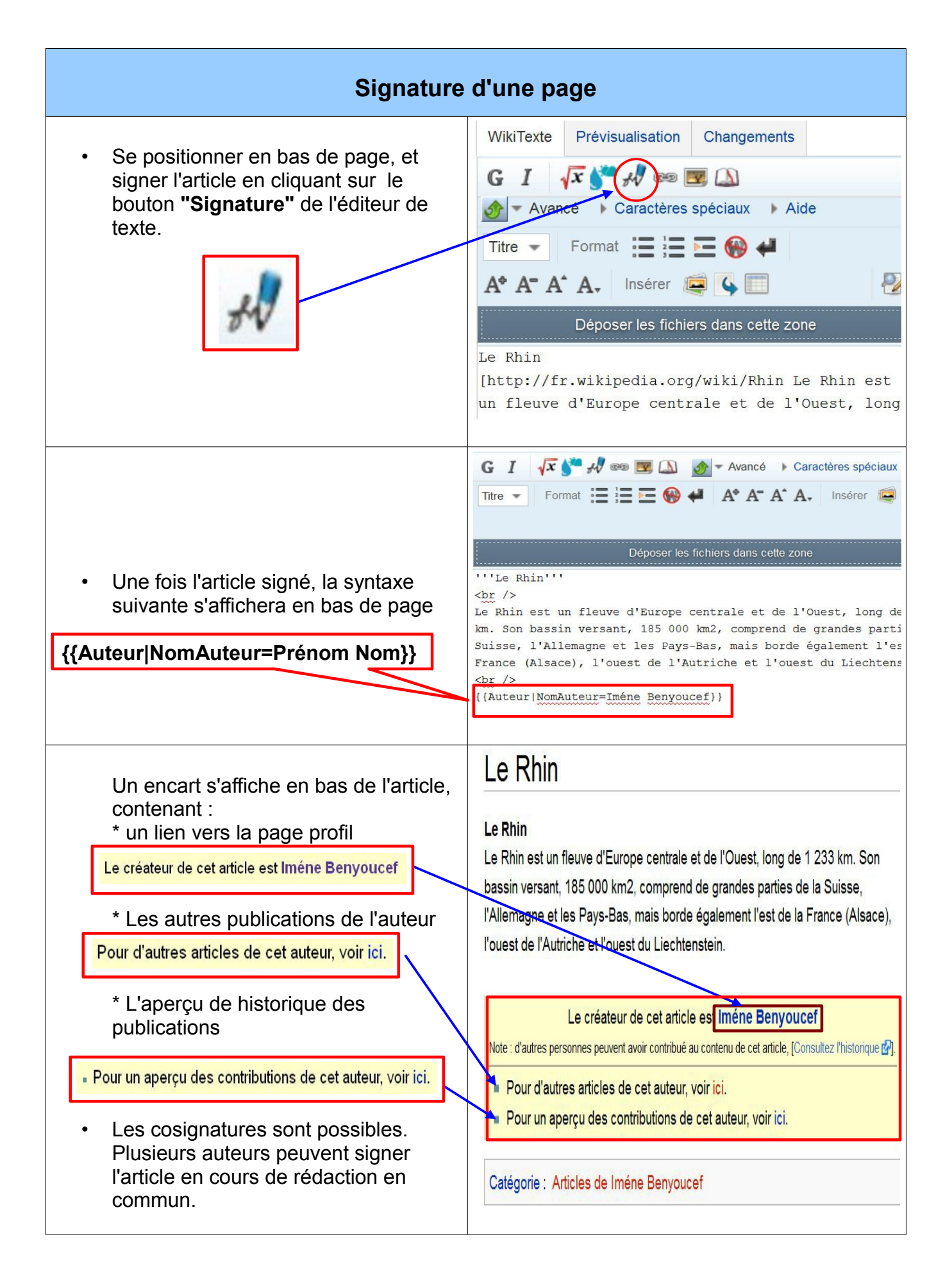

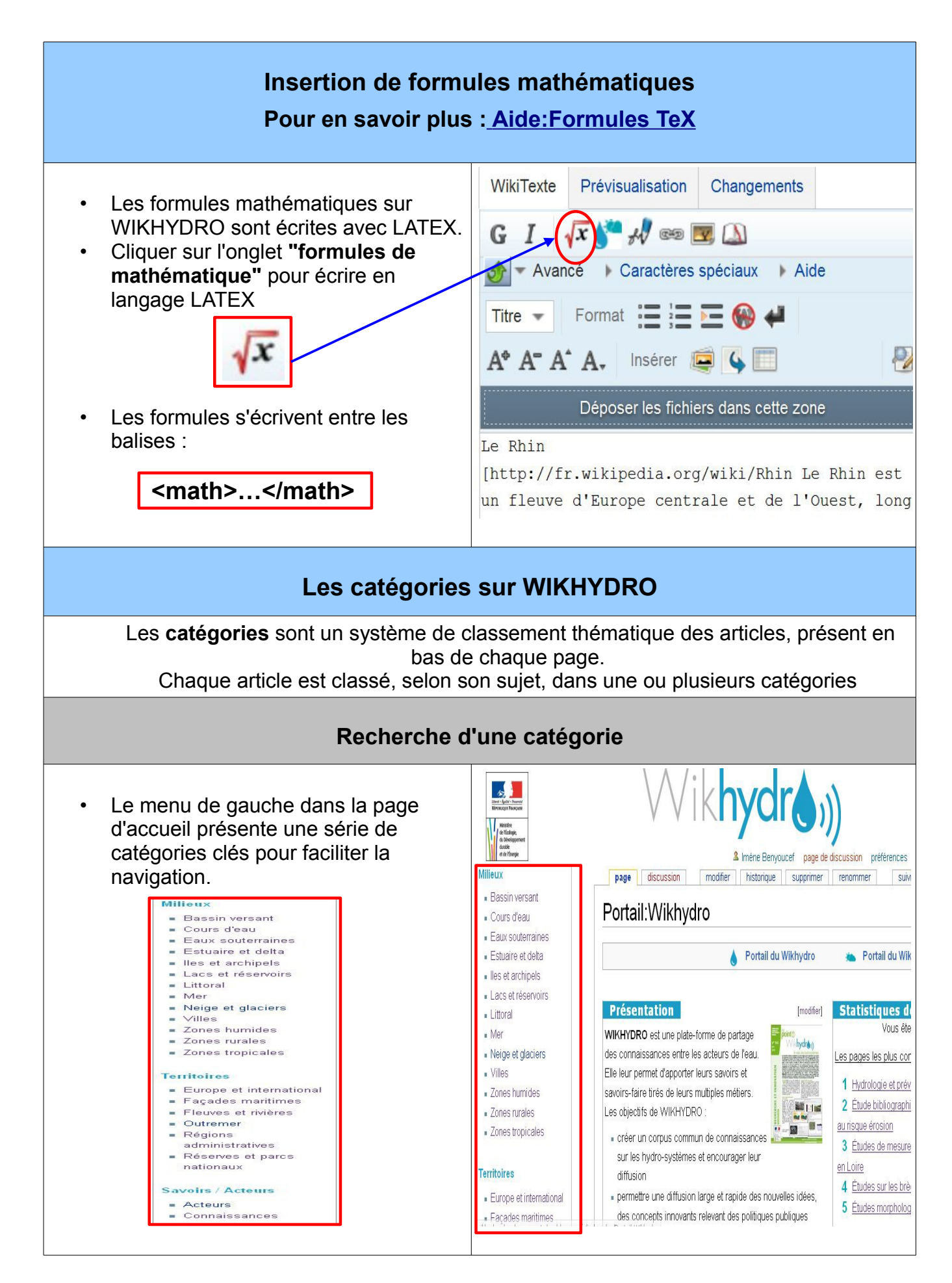

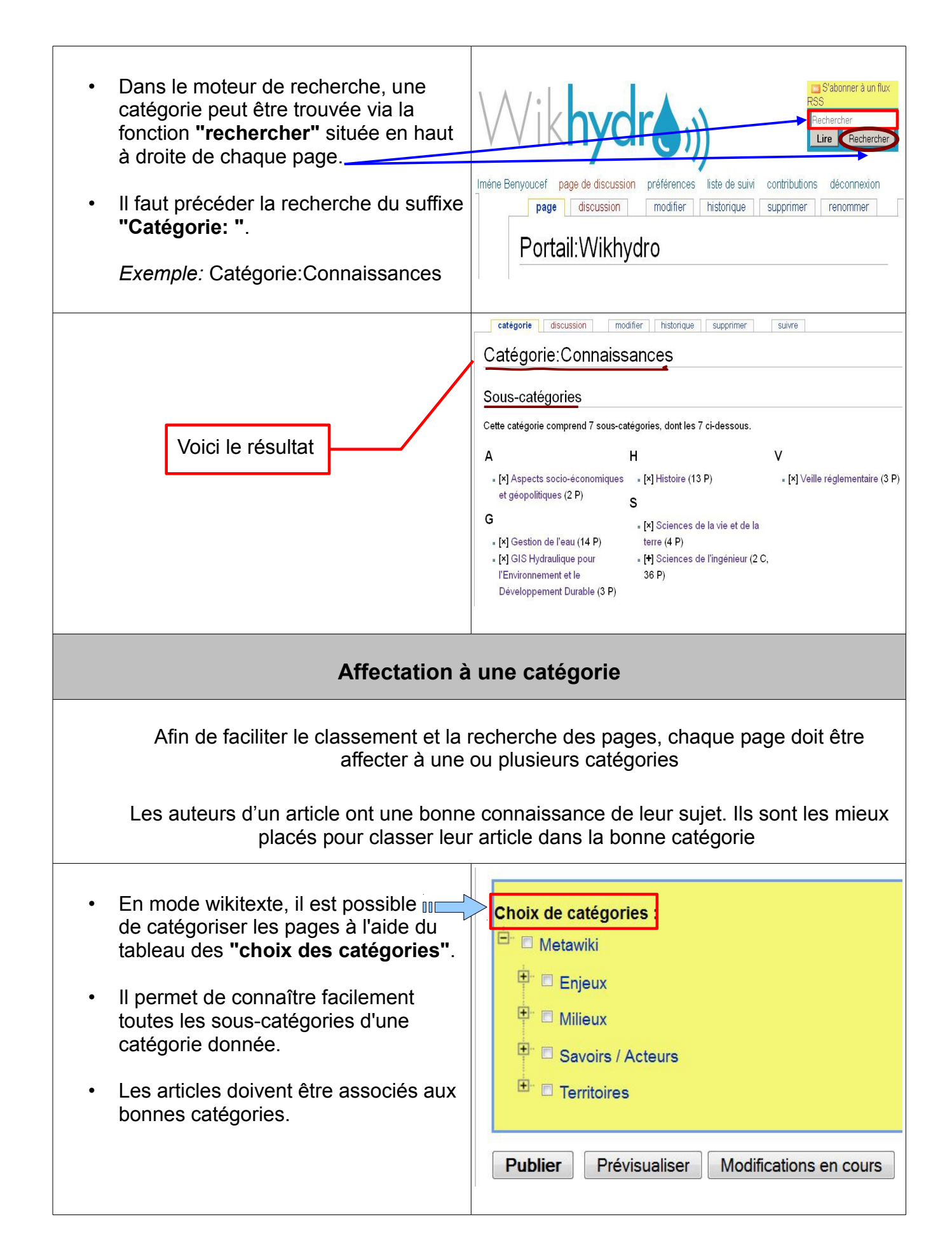

| <ul> <li>Cliquer sur la ou les catégories souhaitées parmi celles proposées en bas de la page "modifier" :</li> <li>Choix des catégories</li> <li>Le [+] permet de faire dérouler les catégories.</li> <li>Cocher la case pour choisir la catégorie.</li> <li>Il est fortement recommandé d'inclure un article uniquement dans les catégories les plus proches et pertinentes.</li> <li><u>Exemple</u> : au lieu d'inclure un article sur <i>la modélisation hydraulique</i> sous la catégorie mère <i>cours d'eau</i>, il est préférable de l'inclure sous la souscatégorie <i>la modélisation cours d'eau</i>.</li> </ul> | Choix de catégories :<br>Metawiki<br>Choix de catégories :<br>Metawiki<br>Choix de catégories :<br>Metawiki<br>Choix de catégories :<br>Publieux<br>Choix de catégories :<br>Choix de catégories :<br>Choix |
|----------------------------------------------------------------------------------------------------|----------------------------------------------------------------------------------------------------|
| <ul> <li>Déplier <u>les catégories principales</u><br/>(Enjeux, Milieux, Territoires etc) en<br/>cliquant sur [+] afin d'affecter les<br/>sous-catégories.</li> <li>Déplier les sous-catégories<br/>en cliquant sur [+] permettra<br/>d'accéder aux pages affectées à ces<br/>catégories.</li> </ul>                                                                                                    | <ul> <li>Enjeux</li> <li>Milieux</li> <li>Savoirs / Acteurs</li> <li>Territoires</li> <li>Europe et international</li> <li>Façades maritimes</li> <li>Fleuves et rivières</li> <li>Outremer</li> <li>Outre-mer</li> <li>Régions administratives</li> <li>Réserves et parcs nationaux</li> </ul> Publier Prévisualiser Modifications en cours                                                                                                    |
| <ul> <li>Suite à la rédaction, signer et catégoriser l'article.</li> <li>Cliquer sur "Publier" pour finaliser la création de la page et sauvegarder les données.</li> </ul>                                                                                                    | Choix de catégories :<br>Metawiki<br>Enjeux<br>Milieux<br>Savoirs / Acteurs<br>Territoires<br>Publier Prévisualiser Modifications en cours                                                                                                    |

| Insertion d'ui                                                                                                    | ne visionneuse                                                                                                    |  |
|----------------------------------------------------------------------------------------------------|----------------------------------------------------------------------------------------------------|--|
| Les visionneuse permet d'afficher rapidement en ligne divers types de fichiers, tels que les fichiers PDF, Power Point ainsi que de nombreux types de fichiers image                                                                         |                                                                                                    |  |
| <ul> <li>Pour insérer un fichier PDF, faire glisser le fichier dans la zone de l'éditeur de texte "Déposer les fichiers dans cette zone", si le fichier n'est pas encore téléversé.</li> <li>Déposer les fichiers dans cette zone</li> </ul> | Modification de Le Rhin<br>WikTexte Prévisualisation Changements<br>G I I I I I I I I I I I I I I I I I I I                                                                                                    |  |
| <ul> <li>Pour retrouver le fichier inséré, aller<br/>dans la boite d'outils dans la page<br/>d'accueil WIKHYDRO, en bas du<br/>menu gauche des catégories.</li> </ul>                                                                        | <ul> <li>Biodiversité <ul> <li>Changement</li> <li>climatique</li> <li>Écotechnologies</li> <li>Énergie, industrie</li> <li>Infrastructures et transport</li> <li>Occupation des sols</li> <li>Péche et aquaculture</li> <li>Qualité des eaux</li> <li>Ressources en eau</li> <li>Risques</li> <li>Santé</li> <li>Urbanisme</li> </ul> </li> <li>Boite à outils <ul> <li>Chatte d'utilisation</li> <li>Téléverser</li> <li>Création d'une carte</li> <li>Paramètres</li> <li>Aide Latexx</li> <li>Aide Syntaxe</li> </ul> </li> <li>Pionistie d'utilisation</li> <li>Chatte Syntaxe</li> </ul> |  |

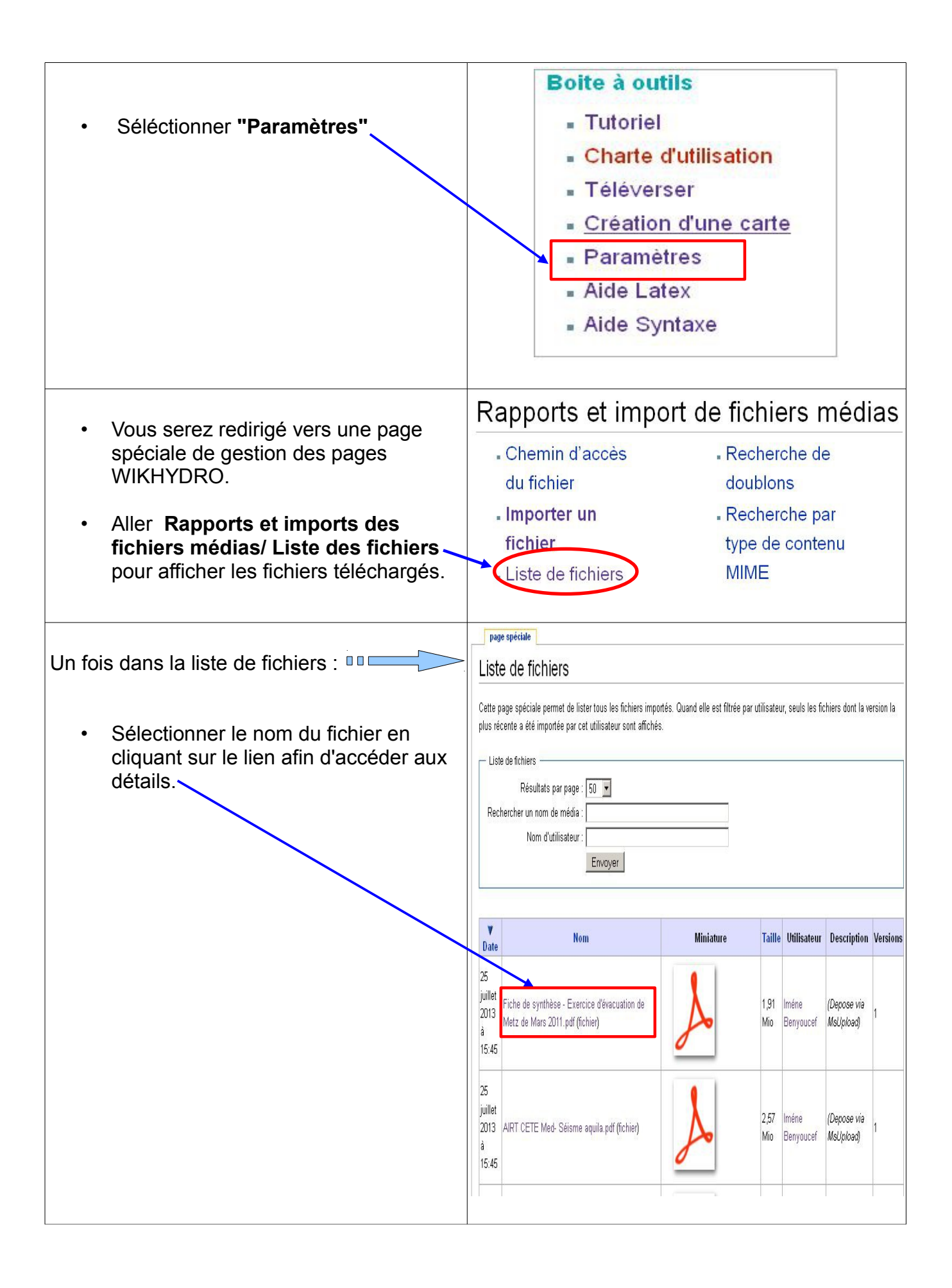

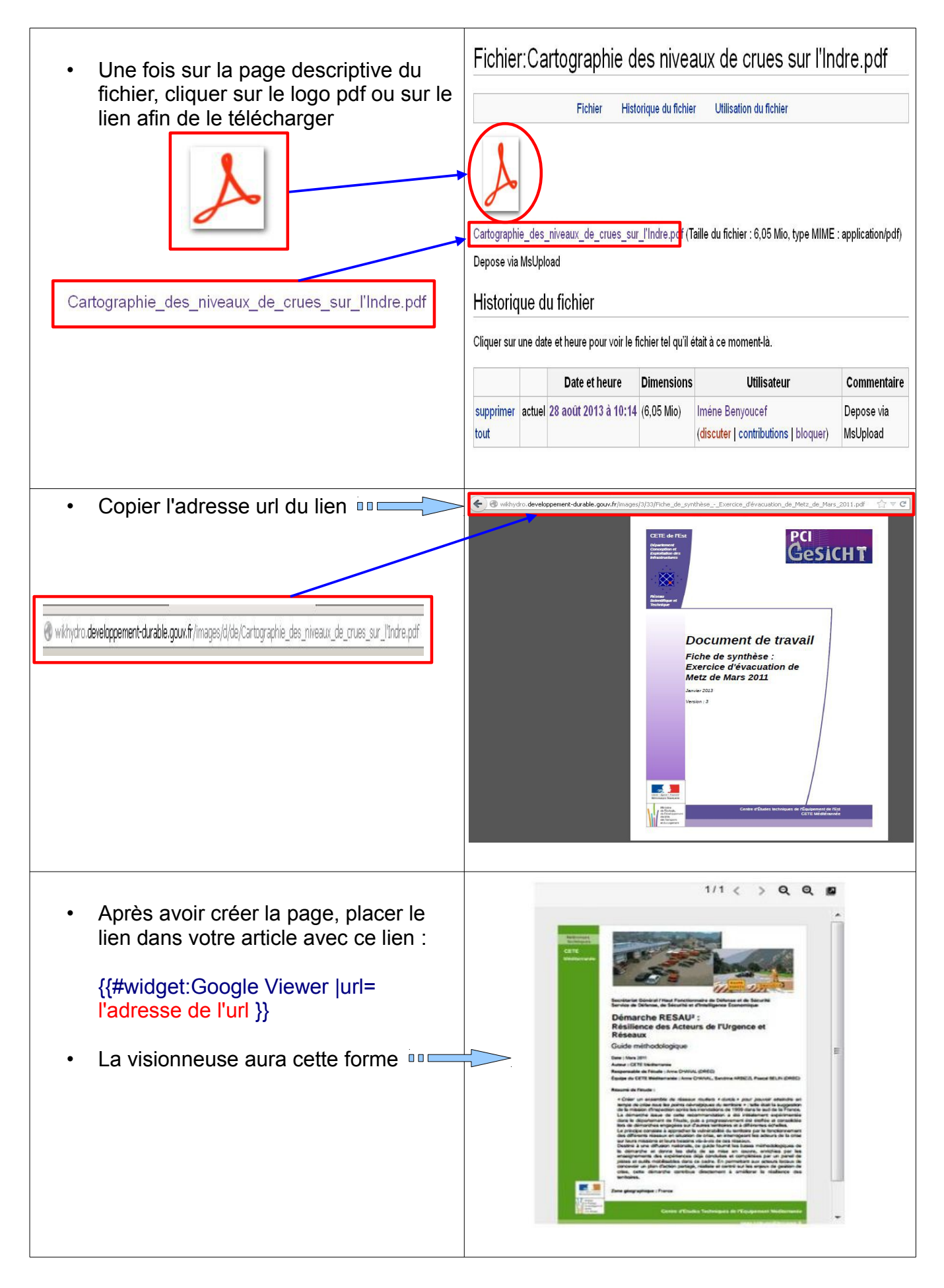

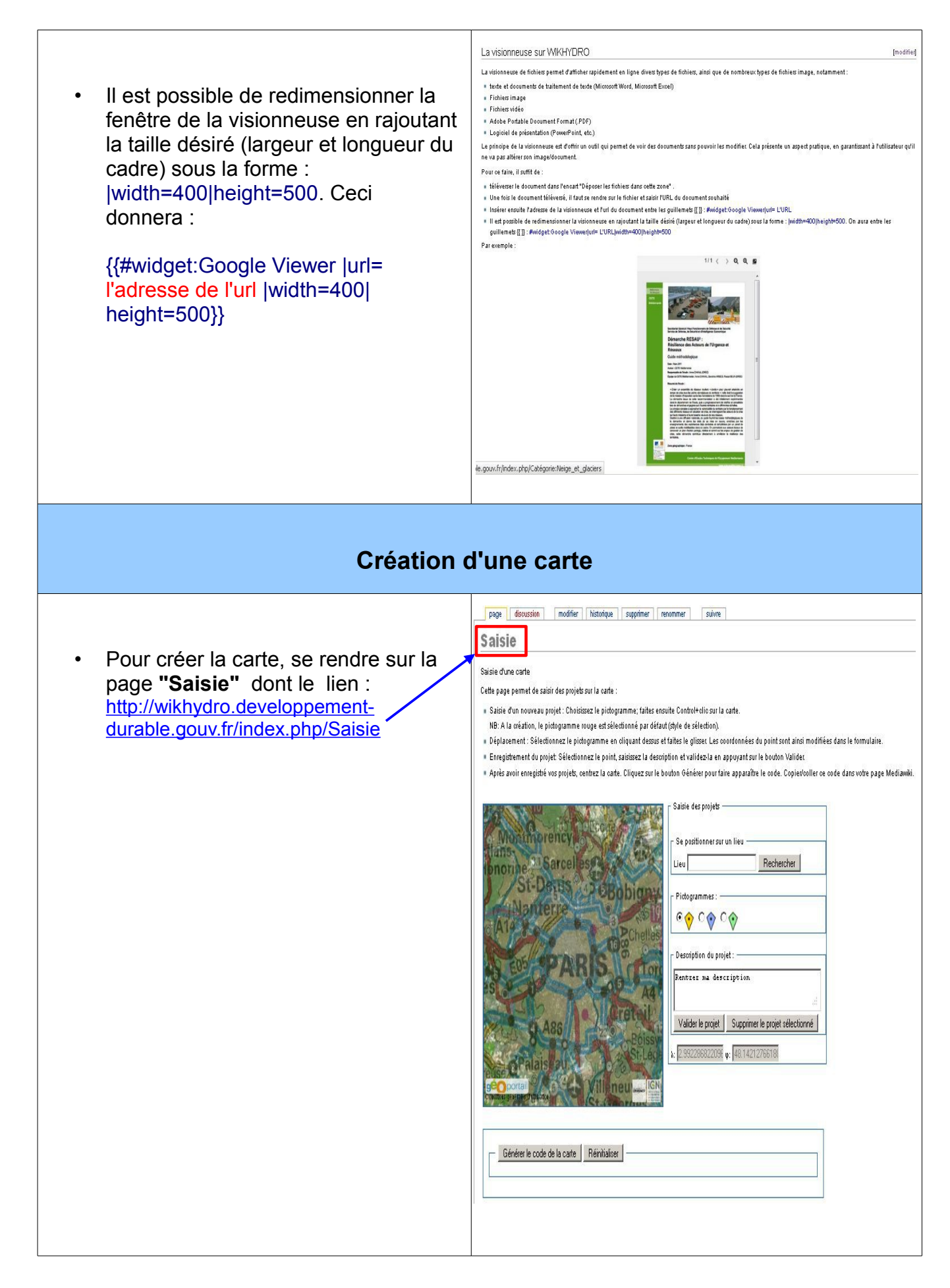

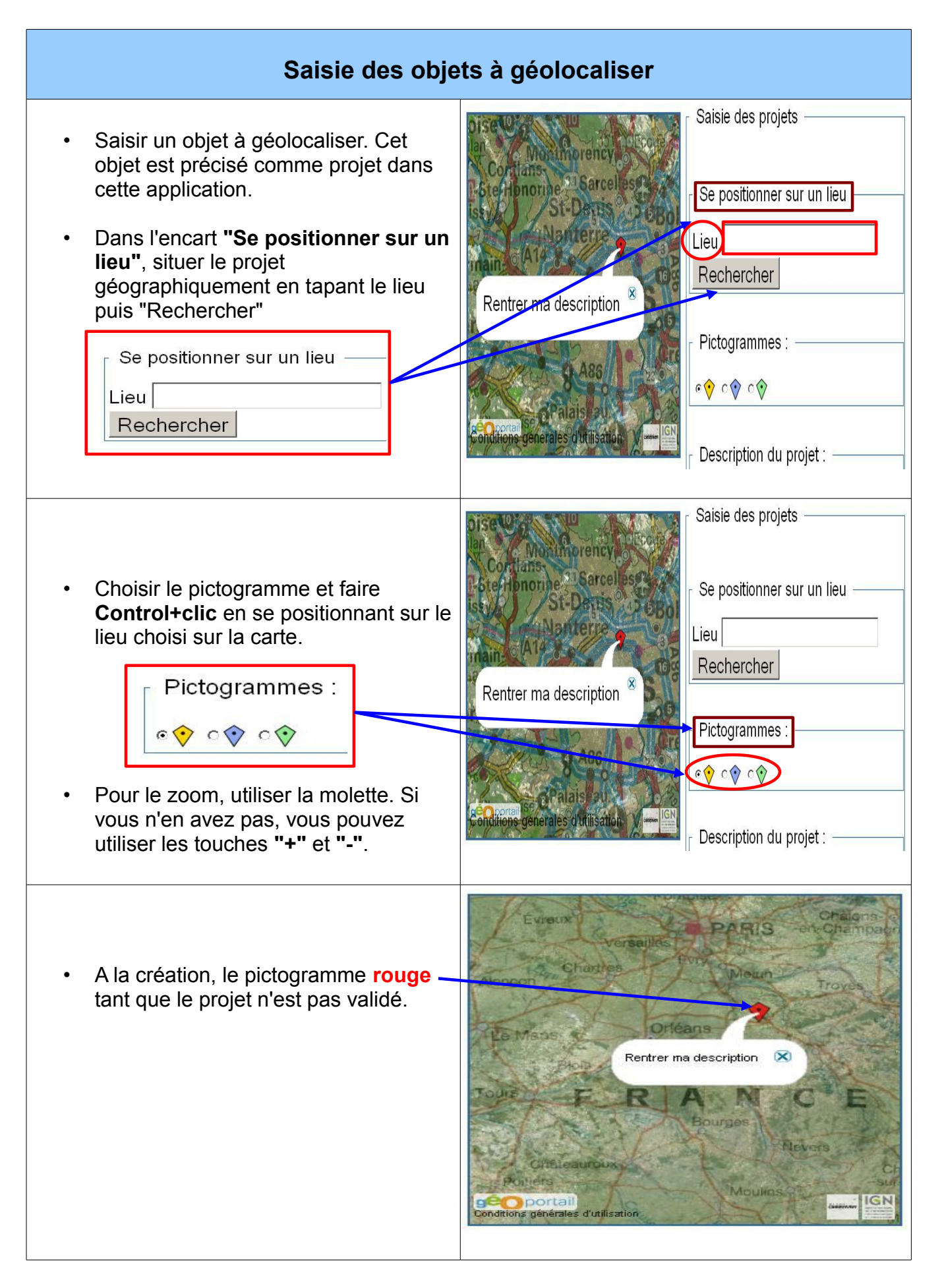

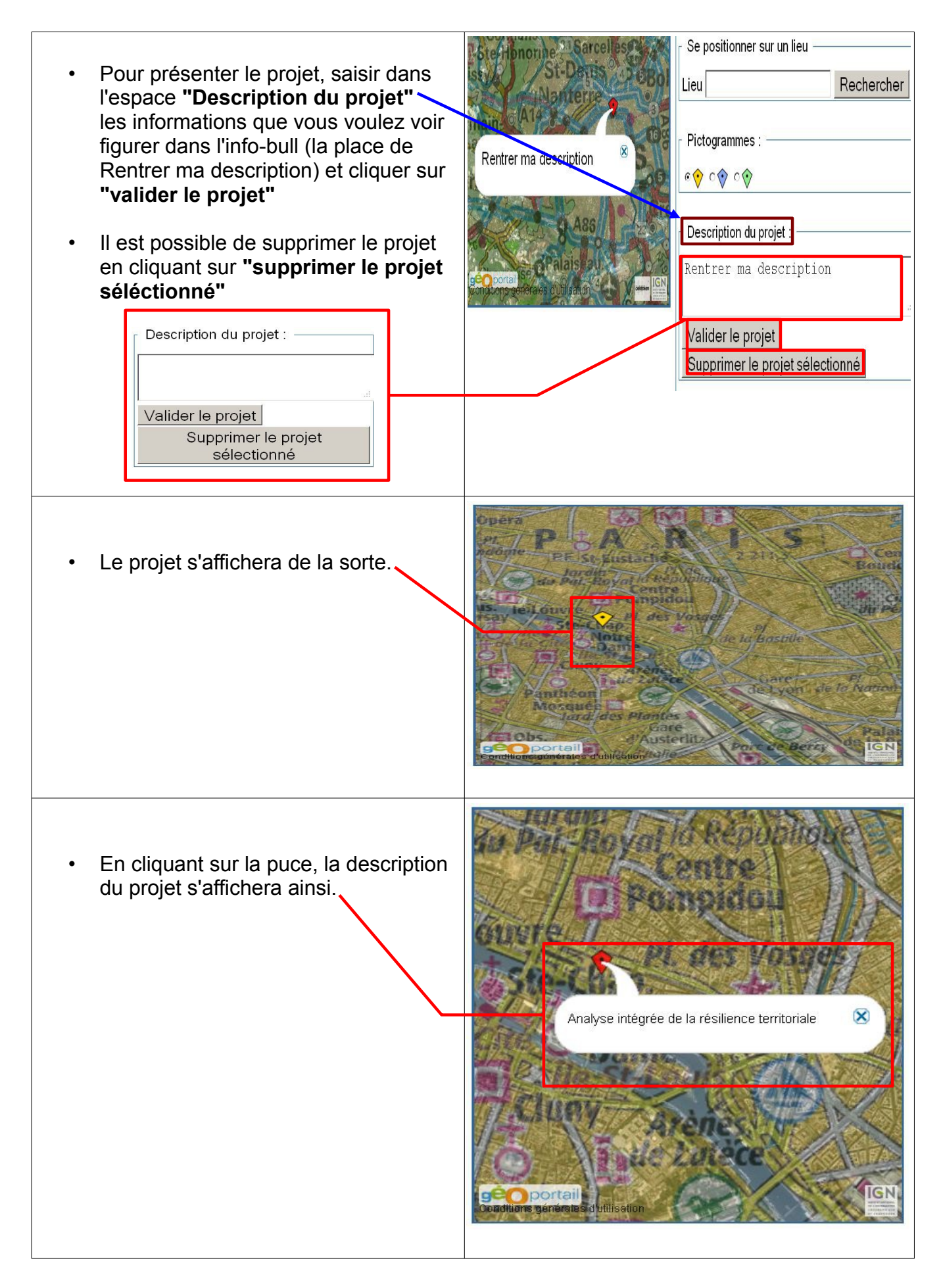

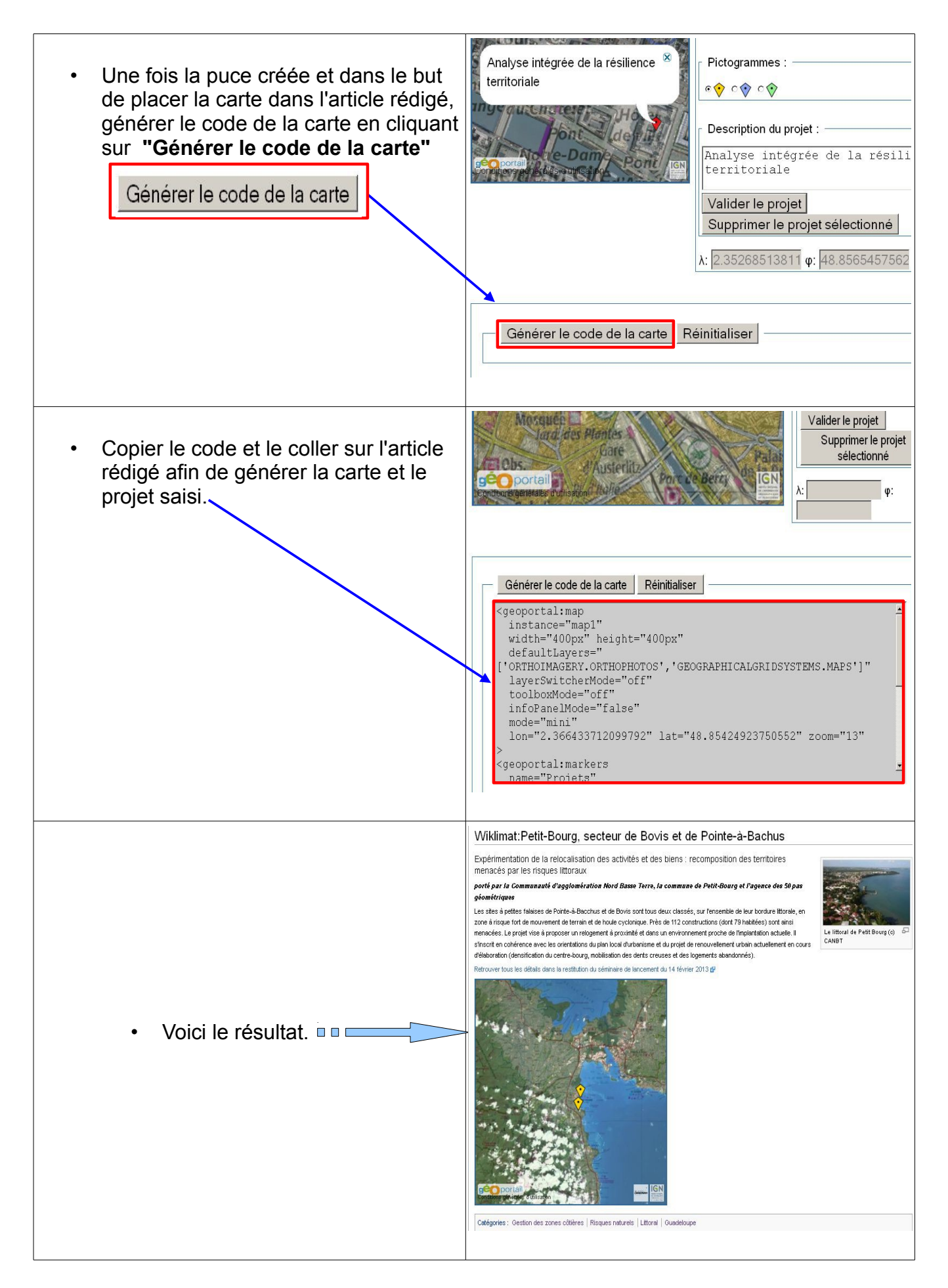

| Publication d'un article en anglais ou une autre langue                                                                                                    |                                                                                                    |
|----------------------------------------------------------------------------------------------------|----------------------------------------------------------------------------------------------------|
| <ul> <li>Pour éditer une page en anglais,<br/>créer une nouvelle page en rajoutant<br/>"/en" à la fin du titre principal.</li> <li><i>Exemple :</i> Typologie des bassins<br/>versants/en</li> </ul> | Rechercher Lie<br>Rechercher Lie<br>Rechercher<br>a Iméne Benyoucef page de discussion préférences liste de suivi contributions déconnexion<br>page discussion modifier historique supprimer renommer suivre<br>Typologie des bassins versants/en<br><typologie bassins="" des="" th="" versants<=""></typologie>                                                                                                    |
| <ul> <li>Rajouter l'encart {{Languages}}<br/>au début de l'article</li> </ul>                                                                                                    | page discussion modifier historique supprimer renommer   Modification de Typologie des bassins versants/en   WikiTexte Prévisualisation Changements   G I I I   Image Image Image   Image Image Image   Insérer Image Image   Image Image Image   Image Image |
| <ul> <li>La barre des langues s'affiche en haut<br/>de l'article.</li> </ul>                                                                                                    | Typologie des bassins versants/en<br>< Typologie des bassins versants  Carteria Language: Français English                                                                                                    |
| <ul> <li>Passer de l'article en français à<br/>l'article en anglais en cliquant sur la<br/>version souhaitée.</li> </ul>                                                                             | Semmaire [afficher]       [modifier]         Context       [modifier]         The analysis of the historical flood events that occur in the different countries all over the planet shows very different hydrological behavior of                                                                                                    |

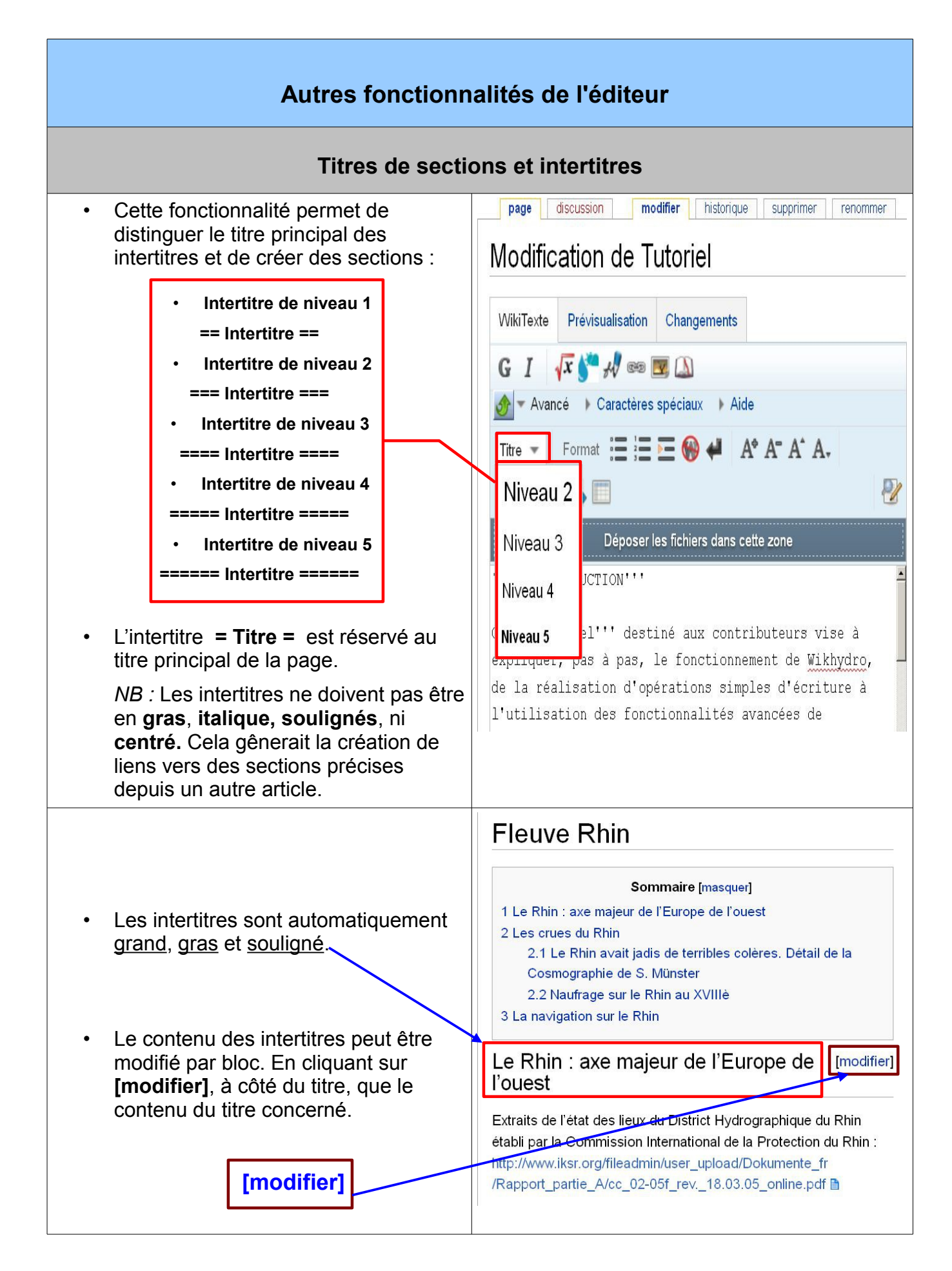

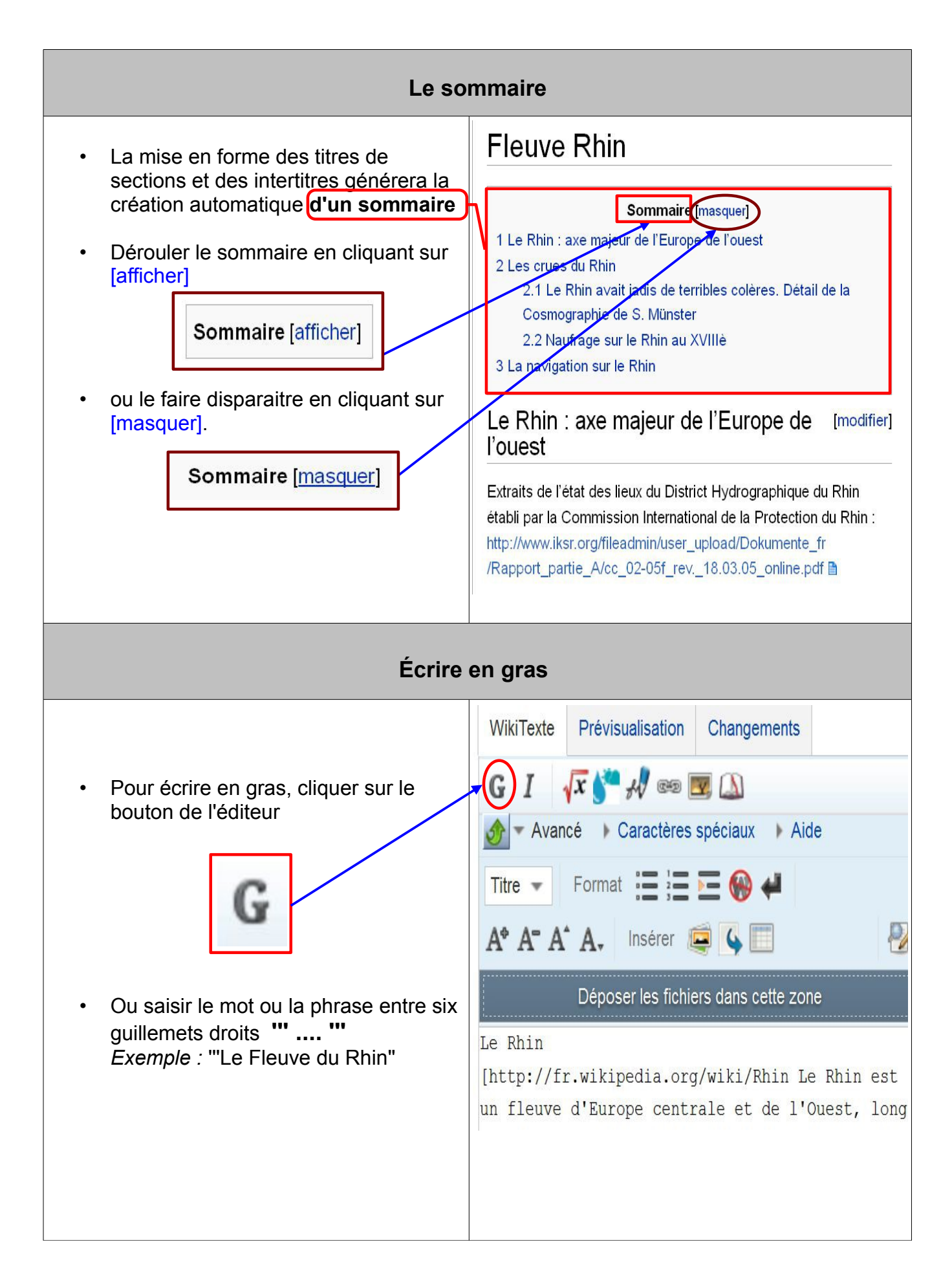

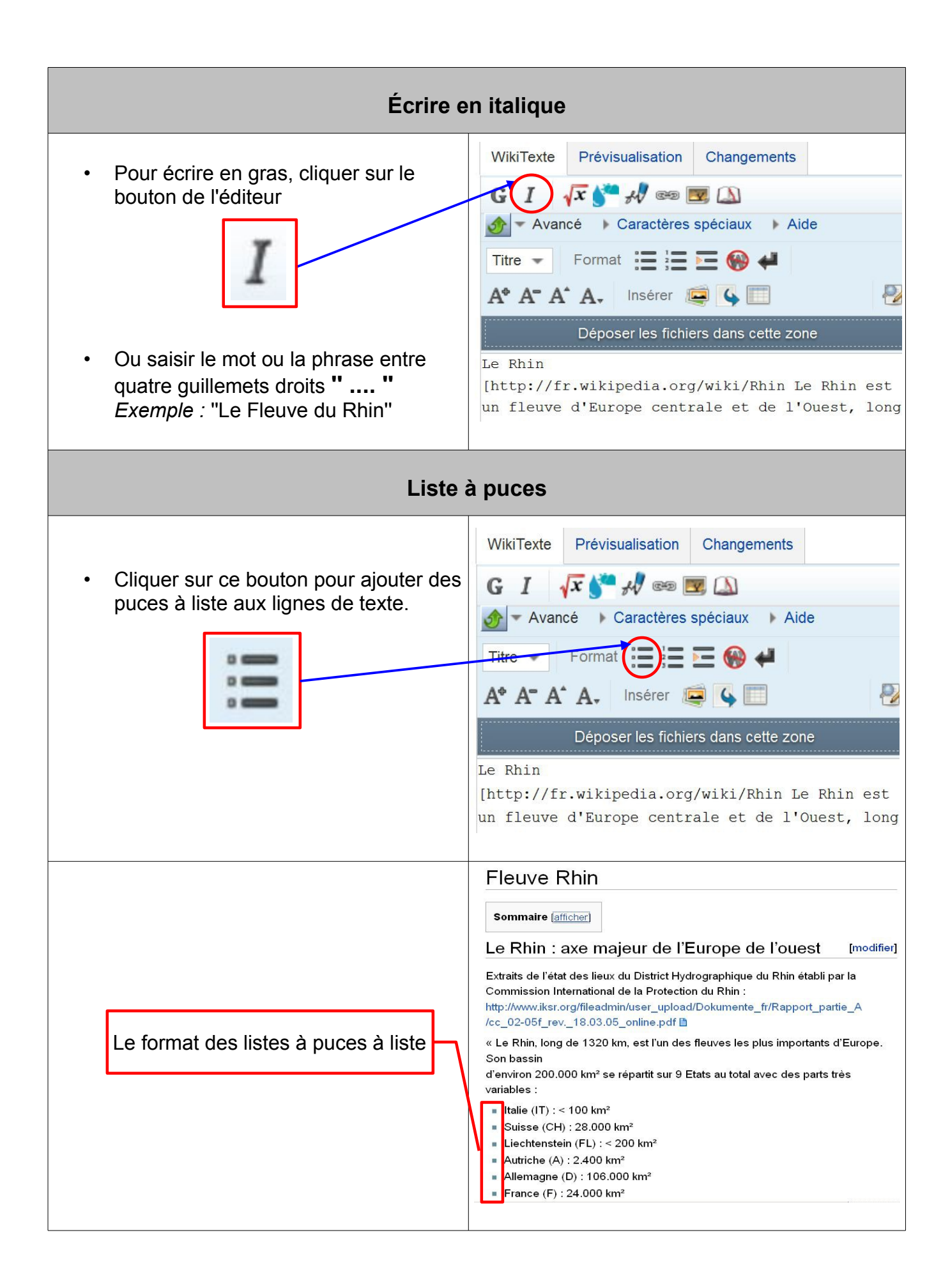

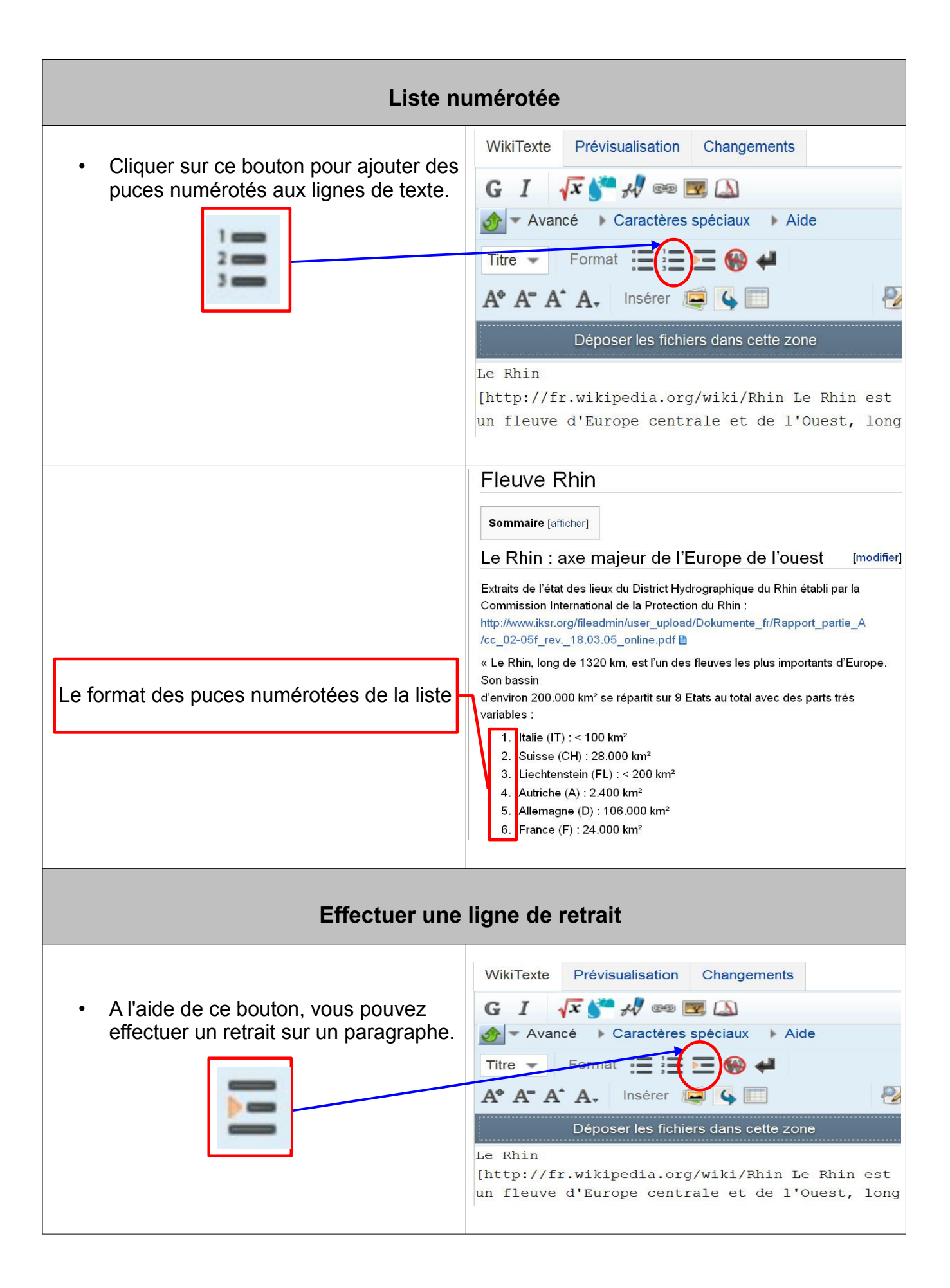

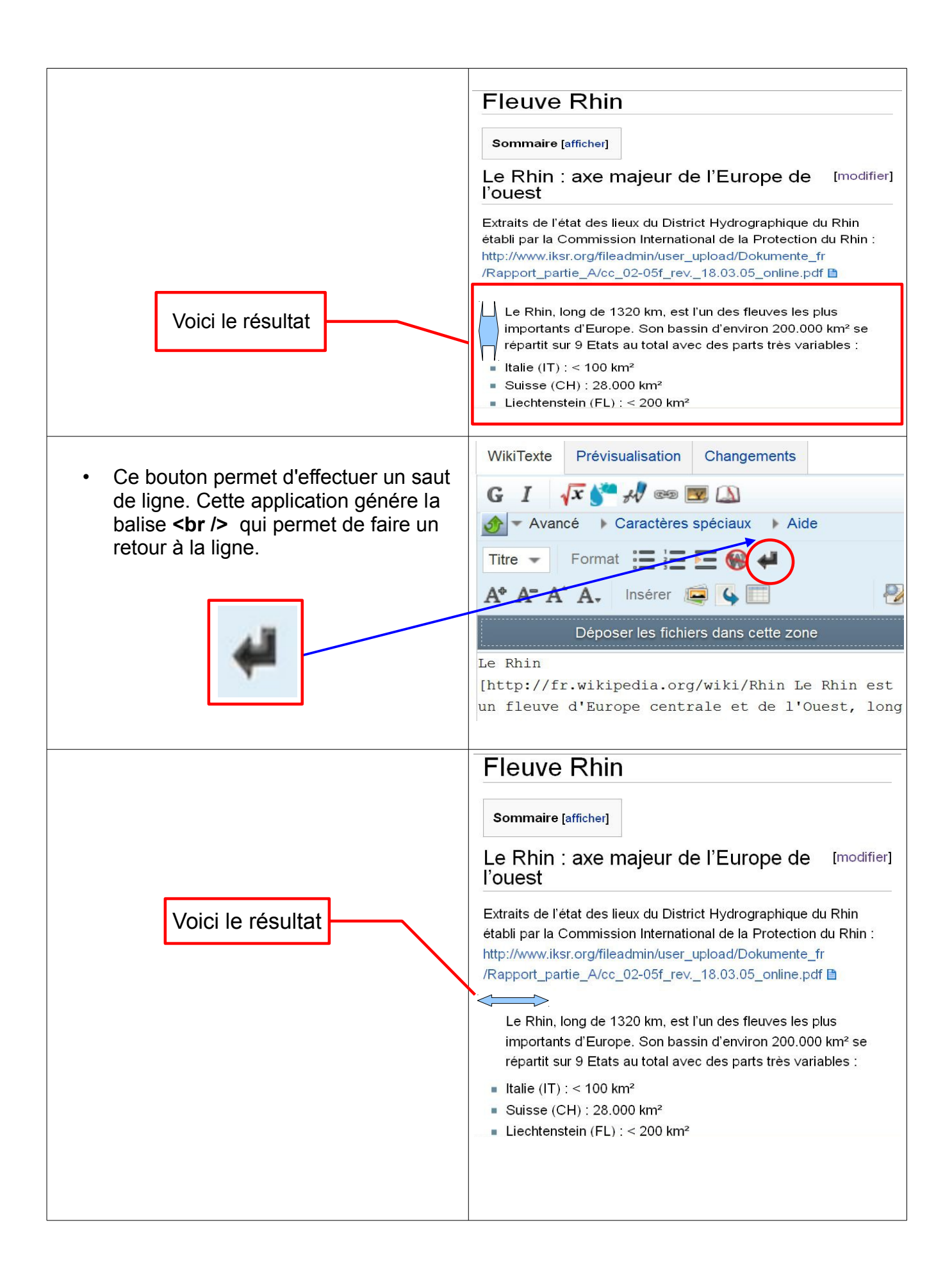

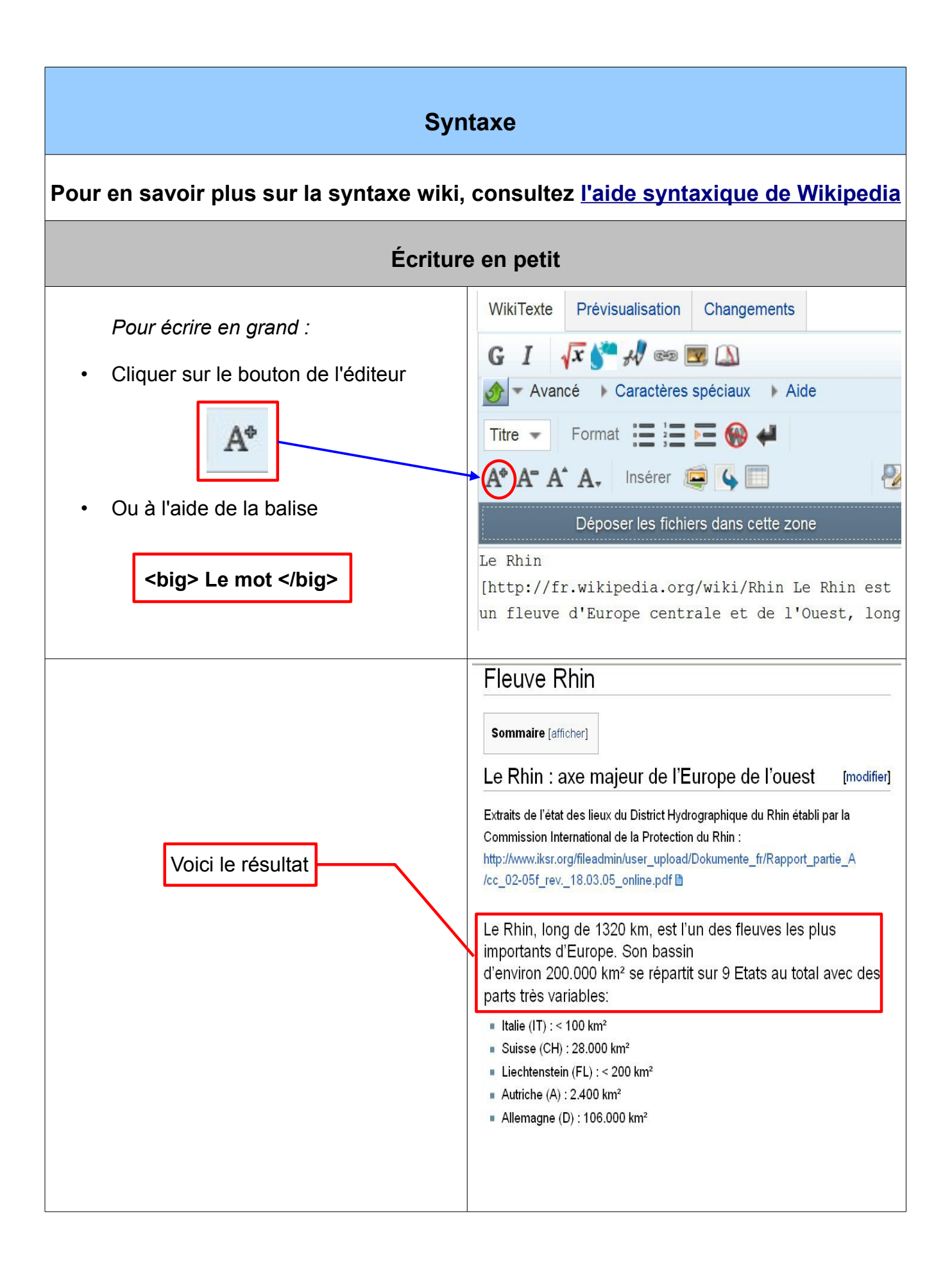

| Écriture                                                                 | e en petit                                                                                                    |
|--------------------------------------------------------------------------|----------------------------------------------------------------------------------------------------|
| Pour écrire petit :                                                      | WikiTexte Prévisualisation Changements                                                                                                    |
| Cliquer sur le bouton de l'éditeur                                       |                                                                                                    |
| A"                                                                       | Titre - Format := := := @ 4                                                                                                    |
| <ul> <li>Ou à l'aide de la balise <small> Le<br/>mot </small></li> </ul> | A <sup>+</sup> A <sup>-</sup> A <sup>+</sup> A <sub>+</sub> Insérer 📮 🖕 🔲                                                                                                    |
|                                                                          | Déposer les fichiers dans cette zone                                                                                                    |
|                                                                          | Le Rhin<br>[http://fr.wikipedia.org/wiki/Rhin Le Rhin est<br>un fleuve d'Europe centrale et de l'Ouest, long                                                                                                    |
| Voici le résultat                                                        | Fleuve Rhin                                                                                                    |
|                                                                          | Sommaire [afficher]                                                                                                    |
|                                                                          | Le Rhin : axe majeur de l'Europe de l'ouest [modifier]                                                                                                    |
|                                                                          | Extraits de l'état des lieux du District Hydrographique du Rhin établi par la<br>Commission International de la Protection du Rhin :<br>http://www.iksr.org/fileadmin/user_upload/Dokumente_fr/Rapport_partie_A<br>/cc_02-05f_rev18.03.05_online.pdf |
|                                                                          | Le Rhin, long de 1320 km, est l'un des fleuves les plus importants d'Europe. Son bassi<br>d'environ 200.000 km² se répartit sur 9 Etats au total avec des parts très variables:                                                                      |
|                                                                          | <ul> <li>Italie (IT) : &lt; 100 km<sup>2</sup></li> <li>Suisse (CH) : 28.000 km<sup>2</sup></li> </ul>                                                                                                    |
|                                                                          | <ul> <li>Liechtenstein (FL) : &lt; 200 km²</li> <li>Autriche (A) : 2.400 km²</li> </ul>                                                                                                    |
|                                                                          | <ul> <li>Allemagne (D) : 106.000 km<sup>2</sup></li> <li>France (F) : 24.000 km<sup>2</sup></li> </ul>                                                                                                    |
|                                                                          |                                                                                                    |
|                                                                          |                                                                                                    |

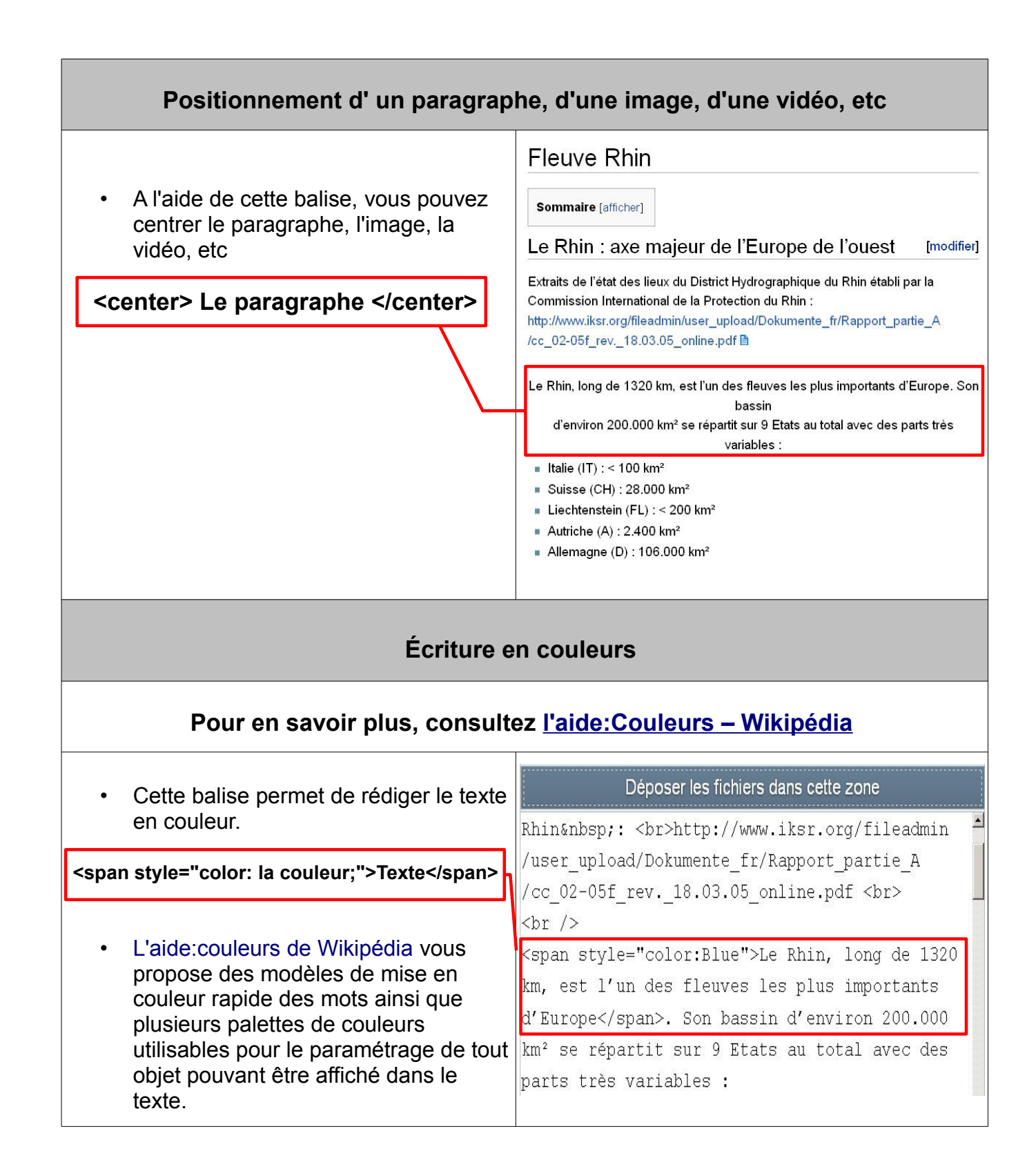

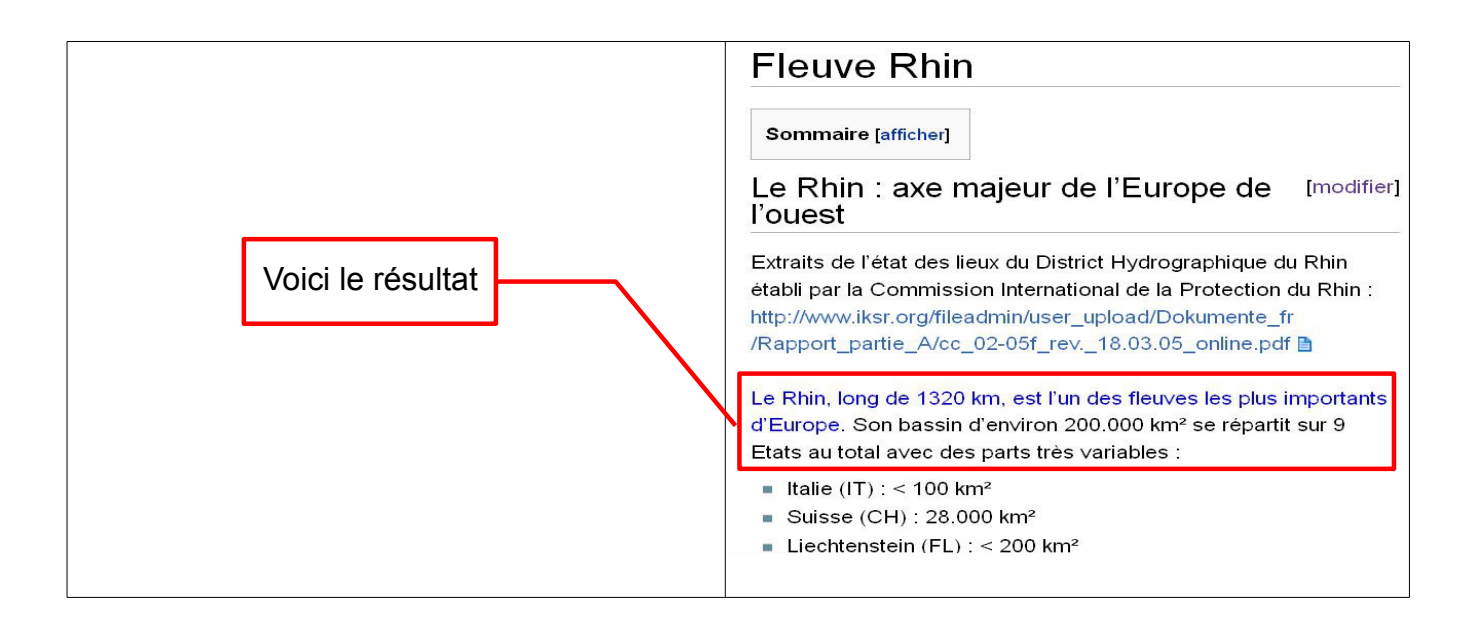